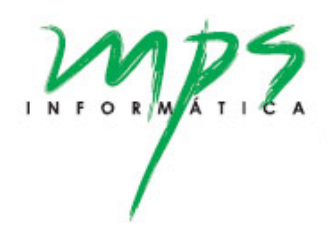

# eSocial MPS

Manual do Usuário – 2.0.32

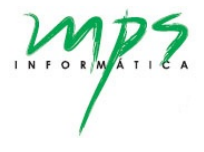

## Índice

| 1.Objetiv | ivo                                                                  | 3     |
|-----------|----------------------------------------------------------------------|-------|
| 2.Tela de | le Login                                                             |       |
| 3.Menu    | do Perfil                                                            | 4     |
| 4.Proces  | sso de envio do eSocial                                              | 7     |
| 4.1.      | Evento S-1000 – Informações do Empregador / Contribuinte / Órgão Púb | lico7 |
| 4.2.      | Fluxo do Processo                                                    |       |
| 4.2.      | 2.1. Aba Painel de Controle                                          |       |
| 4.2.      | 2.2. Etapa da Integração                                             |       |
| 4.2.      | 2.3. Etapa da Consolidação                                           |       |
| 4.2.      | 2.4. Etapa do Envio                                                  |       |
| 4.2.      | 2.5. Fechamento do eSocial                                           |       |
| 4.2.      | 2.6. Reabertura do eSocial                                           | 25    |
| 4.2.      | 2.7. Log dos movimentos dos eventos                                  |       |
| 4.3.      | Acompanhamento dos Eventos                                           | 27    |
| 4.3.      | 3.1. Tela Registro-Evento                                            | 27    |
| 4.3.      | 3.2. Tela Exclusão de Eventos                                        |       |
| 5.Telas c | de configurações e cadastro                                          |       |
| 5.1.      | Empregadores                                                         |       |
| 5.2.      | Parâmetros do Sistema                                                |       |
| 5.3.      | Configuração dos Eventos                                             |       |
| 5.4.      | Empresa x Config. Eventos                                            |       |
| 5.5.      | Empresa x Servidor                                                   |       |
| 5.6.      | Versão de Evento                                                     |       |
| 5.7.      | Atributos                                                            |       |
| 6.Relató  | śrios                                                                |       |
| 6.1.      | Relatório de Dados                                                   |       |
| 6.2.      | Relatório de Erros                                                   |       |
|           |                                                                      |       |

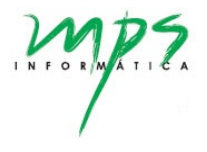

#### 1. Objetivo

Este manual tem o objetivo de descrever e explicar o procedimento para enviar os dados do eSocial.

#### 2. Tela de Login

Ao acessar o MPS eSocial, será necessário realizar o login no sistema, informando o Usuário e a Senha.

| MPS eS | ocial            |
|--------|------------------|
| Login  |                  |
| Senha  |                  |
| Manter |                  |
|        | Esqueceu a senha |
| Entrar |                  |
|        |                  |
|        |                  |

Se o usuário e a senha estiverem corretos, abrirá uma janela (Selecionar Parâmetros) para o usuário selecionar o empregador e competência desejados, conforme mostra a imagem abaixo.

| Tipo de Inscrição<br>CNPJ | Inscrição<br>XX.XXX.XXX/XXXX-XX<br>XX.XXX.XXX/XXXX-XX<br>YY.YYY.YYY/YYYY-YY | Competência<br>2022/01 Selecionar |
|---------------------------|-----------------------------------------------------------------------------|-----------------------------------|
| En                        | Anter<br>Entrar                                                             | Esqueceu a senha?                 |

Serão listados os empregadores que estão vinculados/cadastrados para o usuário em questão. É necessário selecionar um empregador. Caso não haja nenhum empregador vinculado, não será permitido o acesso ao MPS eSocial.

O empregador e a competência selecionados nesta tela servem como padrão para todas as telas do MPS eSocial, podendo ser alterados nos parâmetros das próprias telas ou por meio do menu apresentado a seguir.

#### 3. Menu do Perfil

Após autenticar e selecionar um empregador e competência, o usuário terá acesso ao MPS eSocial.

| 🗐 e8  | Social               |   | 🚍 Tipo de Ambiente: Pirodução restrita 🖉 Ana Ma      | aria Sousa |
|-------|----------------------|---|------------------------------------------------------|------------|
| 🚮 Da  |                      |   | Destriboard                                          | 1          |
| 🎟 Ad  | Iministrativo        | ~ | Aplicación MPS em atendimento às domandas do eSocial |            |
| B En  | npregadores          | ~ |                                                      |            |
| 🖩 Pa  | arametrização        | ~ |                                                      |            |
| E) Fi | uxo do Processo      |   |                                                      |            |
| 🗋 Re  | egistro Evento       |   |                                                      |            |
| 💷 Re  | elatórios            | ~ |                                                      |            |
| Ex    | clusão de Eventos    |   |                                                      |            |
| 🗋 Re  | eabertura Retroativa |   |                                                      |            |
|       |                      |   |                                                      |            |
|       |                      |   |                                                      |            |
|       |                      |   |                                                      |            |

No canto direito da barra superior, aparecem duas informações:

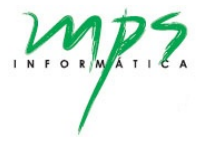

- Tipo do Ambiente Nacional para que a aplicação eSocial MPS está apontando (Produção ou Produção Restrita), conforme destacado na imagem em laranja.
- Nome do Usuário que está logado, conforme destacado na imagem em amarelo.

Ao clicar no Nome do Usuário, aparecerá um menu contendo algumas informações do perfil logado e com opções de ações, como mostrado a seguir.

| Nome Pessoal do usuário log                                                                                         | ado                                                                            |
|----------------------------------------------------------------------------------------------------|--------------------------------------------------------------------------------|
| Tipo de ambiente: Produ                                                                                             | ção restrita 🛛 💿 Ana Maria Sousa                                               |
| Nome e inscrição do empregador selecionado ———<br>Nome de Login do usuário logado ———<br>Competência selecionada —— | Nome do Empregador<br>XX.XXX.XXX/XXXX-XX<br>ana.maria-Administrador<br>2022/01 |
|                                                                                                    | <ul> <li>Parâmetros<sup>1</sup></li> <li>Alterar senha<sup>2</sup></li> </ul>  |
|                                                                                                    | ტ Log out <sup>3</sup>                                                         |
|                                                                                                    | Tipo do Perfil correspondente<br>ao usuário logado                             |

O Nome Pessoal, o Nome de Login e o Tipo do Perfil do usuário são apresentados conforme cadastrados na tela de Cadastro de Usuário (tela descrita no documento Manual do ESocial - Administrador).

As opções do menu que estão numeradas na imagem correspondem às seguintes ações:

1. Parâmetros:

Abrirá a tela Selecionar Parâmetros (mesma tela que aparece ao realizar o Login) permitindo que o usuário possa alterar e trabalhar com outro empregador vinculado e competência.

| Tipo de Inscrição | ) | Inscrição                                | Competência |            |
|-------------------|---|------------------------------------------|-------------|------------|
| CNPJ              | ~ | XX.XXX.XXX/XXXX-XX                       | ✓ 2022/01   | Selecionar |
|                   |   | XX.XXX.XXX/XXXX-XX<br>YY.YYY.YYY/YYYY-YY |             |            |

#### 2. Alterar Senha:

Opção disponível para que o usuário altere sua senha quando desejar.

| Ana Maria Sousa |            | ana.maria |                    |                                   |
|-----------------|------------|-----------|--------------------|-----------------------------------|
| enha<br>••••    | Nova senha |           | Repetir nova senha | a<br>conferem.<br>Cancelar Salvar |

Descrição dos Campos:

- Nome: Nome Pessoal do usuário logado.
- Login: Nome do Login do usuário logado.
- Senha: Senha Atual do usuário. Campo obrigatório.
- Nova Senha: Nova Senha que o usuário deseja para a autenticação. Campo obrigatório e é necessário que seja de no mínimo 5 caracteres.
- Repetir Nova Senha: Campo de confirmação da Nova Senha. Campo obrigatório, necessário que seja de no mínimo 5 caracteres e deve ser igual à senha informada no campo 'Nova Senha'.

Para efetuar a alteração da senha, é necessário clicar no botão Salvar.

3. Log out:

Opção para sair do sistema MPS eSocial. Retorna para a tela de Login e para acessar novamente, é necessário realizar novamente a autenticação.

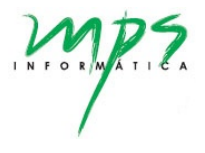

#### 4. Processo de envio do eSocial

Neste item será descrito o processo do envio dos dados para o ambiente nacional. Especificamente para o evento S-1000 - Informações do Empregador/Contribuinte/Órgão Público, o sistema trata a geração e envio do evento de maneira diferente e esse processo será descrito no item 4.1.

Para os demais eventos, o processo de envio dos dados é compostos pelas etapas de integração, consolidação, envio e fechamento do eSocial. A tela principal para esse processo é Fluxo do Processo, a qual será descrita com detalhes no item 4.2, juntamente com cada etapa de envio do eSocial.

#### 4.1. Evento S-1000 – Informações do Empregador / Contribuinte / Órgão Público

O evento S-1000 é o primeiro evento que deve ser transmitido pelo declarante (seria como se fosse o "cadastro" da empresa no sistema do governo). Não pode ser enviado qualquer outro evento antes desse. Conforme as regras disponibilizadas pelo governo, a informação prestada neste evento deve ser enviada no início da utilização do eSocial e pode ser alterada no decorrer do tempo, hipótese em que deve ser enviado este mesmo evento com a informação nova, quando da sua ocorrência.

O processo do envio desse evento é feito pela tela Empregador (menu Empregadores > Cadastro). Deve-se selecionar o empregador desejado para abrir a tela com os respectivos dados.

| 4 | eSocial           |   | =                    |                   |          |
|---|-------------------|---|----------------------|-------------------|----------|
| * | Dashboard         |   | Empregadores         |                   |          |
|   | Administrativo    | ~ |                      |                   |          |
| B | Empregadores      | ^ | Novo                 |                   |          |
|   | ⊖ Cadastro        |   | Nome                 | Tipo de inscrição | Inscriçã |
| ■ | Parametrização    | ~ | Nome do Empregador X | CNPJ              | 78.583   |
| & | Lotes             | ~ | Nome do Empregador A | CNPJ              | 82.685   |
|   | Fluxo do Processo |   |                      |                   |          |

A geração e o envio do evento S-1000 são realizados na aba Ambiente Nacional. As demais abas dessa tela são de configurações e estão descritas no documento Manual do eSocial – Administrador.

| 4 | eSocial               | : | ≡ 0                                                                                      |
|---|-----------------------|---|------------------------------------------------------------------------------------------|
|   | Dashboard             |   | Emnonsdone 2                                                                             |
| m | Administrativo        | ~ | c inprejacarias r                                                                        |
| 8 | Empregadores          | ^ | Cadastro Parametros Sistema Ambiente Nacional                                            |
|   | O Cadastro            |   | Útimo envio para o ambiente nacional: 04/11/2021 - 15/20/41<br>Usuário do envio: Usuário |
| m | Parametrização        | ~ | Status: Não existe evento empregador.                                                    |
|   | Fluxo do Processo     |   |                                                                                          |
|   | Registro Evento       |   | Gerar lote empregador                                                                    |
|   | Relatórios            | ~ |                                                                                          |
|   | Exclusão de Eventos   |   |                                                                                          |
|   | Reabertura Retroativa |   | Voltar Reventer                                                                          |

Ao clicar no botão 'Gerar lote empregador', o evento S-1000 será gerado, habilitando o botão de envio para o ambiente nacional, conforme a imagem a seguir.

| Empregadores                              |                                                                      |                                               | 1 |
|-------------------------------------------|----------------------------------------------------------------------|-----------------------------------------------|---|
| Cadastro                                  | Parâmetros Sistema                                                   | Ambiente Nacional                             |   |
| Último envi<br>Usuário do<br>Status: Lote | io para o ambiente nacio<br>envio: Usuário<br>e empregador gerado co | cional: 05/11/2021 - 11:26:03<br>com sucesso. |   |
|                                           | Gerar lote empregado                                                 | dor Enviar para o ambiente nacional           |   |

Por meio do ícone 🖕, é possível abrir a tela Detalhamento do Lote para visualizar as informações do evento enviado, mostrada pela imagem abaixo.

| #                                     |
|---------------------------------------|
| a a a a a a a a a a a a a a a a a a a |
|                                       |
|                                       |
| L Voltar                              |
| 1                                     |

Nesta tela, é possível visualizar o xml do evento enviado, clicando no botão 'Visualizar xml'. Além disso, o sistema permite consultar os dados do evento. Para isso, basta clicar no ícone *c* e será possível visualizar os dados, conforme mostrado a seguir.

| ito                                                                                                    |                                    |        |                                | ^ |
|----------------------------------------------------------------------------------------------------|------------------------------------|--------|--------------------------------|---|
| e                                                                                                    | Tipo da Operação                   | Sta    | tus                            |   |
| 000                                                                                                    | Inclusão                           | ✓ E    | vento processado e aceito      |   |
|                                                                                                    |                                    |        |                                |   |
|                                                                                                    |                                    |        |                                |   |
| cessamento                                                                                                    |                                    |        |                                | ^ |
| resultados Ocorrências Xml de Retorno Dados                                                                                          |                                    |        |                                |   |
|                                                                                                    |                                    |        |                                |   |
| Mostrar somente atributos com valor                                                                                                  |                                    |        |                                |   |
| Atributo                                                                                                    |                                    | Valor  |                                |   |
| eSocial.evtInfoEmpregador.Id                                                                                                    |                                    | ID1785 | 837210000002021090917242850755 |   |
| eSocial.evtInfoEmpregador.ideEvento.tpAmb                                                                                            |                                    | 2      |                                |   |
| eSocial.evtInfoEmpregador.ideEvento.procEmi                                                                                          |                                    | 1      |                                |   |
| eSocial.evtInfoEmpregador.ideEvento.verProc                                                                                          |                                    | 1.1.0  |                                |   |
| eSocial.evtInfoEmpregador.ideEmpregador.tpInsc                                                                                       |                                    | 1      |                                |   |
| eSocial.evtInfoEmpregador.ideEmpregador.nrInsc                                                                                       |                                    | 123456 | 378                            |   |
| eSocial.evtInfoEmpregador.infoEmpregador.[tipoOperacao].idePeriod                                                                    | do.iniValid                        | 2021-0 | 8                              |   |
| eSocial.evtInfoEmpregador.infoEmpregador.[tipoOperacao].infoCada                                                                     | stro.classTrib                     | 99     |                                |   |
| eSocial.evtInfoEmpregador.infoEmpregador.[tipoOperacao].infoCada                                                                     | stro.indCoop                       | 0      |                                |   |
|                                                                                                    |                                    | 0      |                                |   |
| eSocial.evtInfoEmpregador.infoEmpregador.[tipoOperacao].infoCada                                                                     | stro.indConstr                     | 0      |                                |   |
| eSocial.evtInfoEmpregador.infoEmpregador.[tipoOperacao].infoCada<br>eSocial.evtInfoEmpregador.infoEmpregador.[tipoOperacao].infoCada | stro.indConstr<br>stro.indDesFolha | 1      |                                |   |

Retornando à tela de Empregador, aba Ambiente Nacional, é possível enviar o evento S-1000 ao clicar no botão 'Enviar para o ambiente nacional'. Após o envio, os dados do evento são processados no sistema do governo. Enquanto esse processamento não é finalizado, é necessário clicar no botão 'Em processamento - Atualizar' até que o status do envio do evento seja atualizado.

| Empregadores                                                                                      |                                  |  |
|---------------------------------------------------------------------------------------------------|----------------------------------|--|
| Cadastro Parâmetros Sistema                                                                       | Ambiente Nacional                |  |
| Último envio para o ambiente na<br>Usuário do envio: Usuário<br>Status: Evento enviado e retornad | ional: 02/06/2021 - 17:09:01<br> |  |
| Em processamento - At                                                                             | Jalizar                          |  |

Quando os dados do evento são processados e aceitos, o status do evento altera como mostrado a seguir:

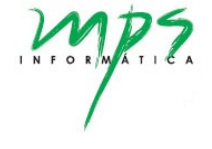

| Empregadores                                                                                                    |                                     |  | / |
|----------------------------------------------------------------------------------------------------|-------------------------------------|--|---|
| Cadastro Parâmetros Sistema                                                                                           | Ambiente Nacional                   |  |   |
| Último envio para o ambiente na<br>Usuário do envio: Usuário<br>Status: Evento processado e ace<br>Gerar lote emprega | tional: 09/09/2021 - 17:24:29<br>to |  |   |

Uma vez enviado o evento S-1000 para o ambiente nacional, o botão 'Gerar lote empregador continuará habilitado para permitir a geração e o envio deste evento novamente sempre que houver alterações nos dados do empregador. No entanto, é possível enviar o evento S-1000 para o ambiente nacional apenas uma vez por competência. Portanto, se houver alterações de dados do empregador em uma competência em que já foi enviada o evento S-1000, as informações atualizadas poderão ser enviadas apenas a partir do mês seguinte.

OBS: Os botões Voltar, Reverter, Excluir e Salvar não são utilizados para o processo do envio do evento. Eles possuem funcionalidades utilizadas apenas para as abas de configuração.

#### Limpar o ambiente de teste

Apenas no **ambiente de testes** (quando o campo 'Tipo de ambiente' da tela Parâmetros do Sistema corresponde a '**produção restrita'**), é possível limpar os dados gerados no processo do envio do eSocial, a fim de repetir testes. Para isto, basta clicar no botão 'Limpar ambiente de teste', conforme mostra a figura abaixo. Esta opção/botão não está disponível para ambiente de produção.

**OBS:** Quando opta por limpar o ambiente de testes, todos os movimentos e eventos gerados e enviados do sistema (de todas as competências e de todos os empregadores) serão excluídos.

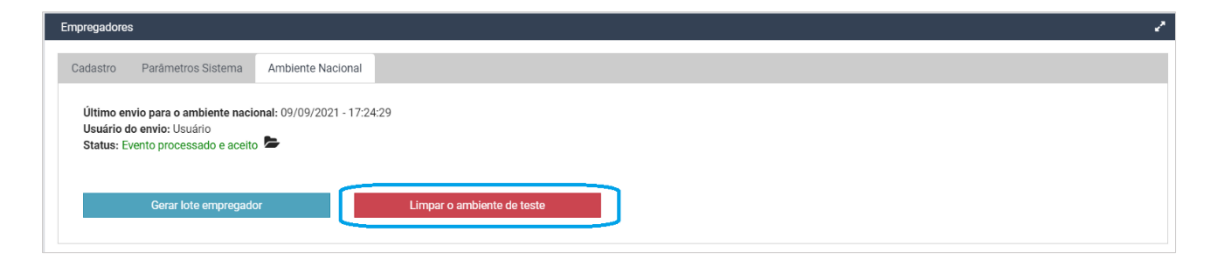

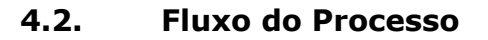

Acesso através do menu: Fluxo do Processo.

É nesta tela que são realizadas as etapas para o envio do eSocial. Antes de realizar o processo, é importante conferir se os dados dos parâmetros consultados (Tipo de Inscrição, Inscrição e Competência) estão de acordo com os dados do empregador e competência desejados para o envio.

| 4 | eSocial               | 1 | E                                                                                                 | ወ |
|---|-----------------------|---|---------------------------------------------------------------------------------------------------|---|
| * | Dashboard             |   | Fluxo do Processo                                                                                 | 2 |
| m | Administrativo        | ~ |                                                                                                   |   |
| B | Empregadores          | ~ | Tipo de Inscrição         Competência           CNPJ         XXXXXXXXXXXXXXXXXXXXXXXXXXXXXXXXXXXX |   |
| m | Parametrização        | ~ |                                                                                                   |   |
| æ | Lotes                 | ~ | Painel de Controle 1 - Integração 2 - Consolidação 3 - Envio 4 - Fechamento 5 - Reabrir Log       |   |
| Ŀ | Fluxo do Processo     |   | Etapa 1 - É necessário abrir um novo Painel de Controle para esta competência.                    |   |
|   | Registro Evento       |   | Abrie New Baindi da Centrola                                                                      |   |
|   | Exclusão de Eventos   |   |                                                                                                   |   |
|   | Reabertura Retroativa |   |                                                                                                   |   |

Para cada competência é necessário abrir um novo dashboard. Após isso, serão listados os devidos eventos a serem enviados. Para que o evento seja listado, é necessário configurá-lo conforme descrito no item 5.4 (tela Empresa x Config. Eventos).

#### 4.2.1. Aba Painel de Controle

Nesta aba, é possível consultar o status geral do painel de controle, além de visualizar os eventos e em qual etapa do processo de envio cada um se encontra, conforme a imagem abaixo. A descrição de cada campo é apresentado a seguir.

| Competencia: 2021/08<br>Status: Pendente - Situação: Aberto<br>Jata de abertura: 09/09/2021 - 17:24:48<br>Jsuário de abertura: usuarlo |           |             |          |               |             |          | ▼Filtr                |
|----------------------------------------------------------------------------------------------------|-----------|-------------|----------|---------------|-------------|----------|-----------------------|
| Evento                                                                                                    | Integrado | Consolidado | Enviado  | Processamento | Obrigatório | Pendente | Última Atualização    |
| S-1005 - Tabela de Estabelecimentos, Obras ou Unidades de Órgãos<br>Públicos                                                           | Não       | Não         | Não      | Não           | Não         | Sim      |                       |
| S-1010 - Tabela de Rubricas                                                                                                    | Sim (1/2) | Não         | Não      | Não           | Não         | Sim      | 15/09/2021 - 17:49:03 |
| S-1020 - Tabela de Lotações Tributárias                                                                                                | Sim (49)  | Sim (49)    | Sim (49) | Não           | Sim         | Não      | 09/09/2021 - 17:25:47 |
| S-1070 - Tabela de Processos Administrativos/Judiciais                                                                                 | Sim (1)   | Sim (1)     | Sim      | Sim (1)       | Sim         | Sim      | 16/12/2021 - 17:51:48 |
| S-2230 - Afastamento Temporário                                                                                                    | Não       | Não         | Não      | Não           | Não         | Não      |                       |
| S 2200 Desligamento                                                                                                    | Não       | Não         | Não      | Não           | Não         | Não      |                       |

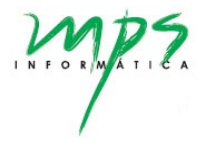

- Bloco 1: Status geral do painel de controle
  - Competência: Ano e mês a que se referem os dados apresentados.
  - Status: Pode apresentar dois valores.
    - Pendente: Pelo menos um evento do painel de controle apresenta status de envio pendente.
    - Sem pendências: Nenhum dos eventos está pendente de envio.
  - Situação: Pode apresentar dois valores.
    - Aberto: Foi aberto o painel de controle para a competência e o processo de envio ainda não foi finalizado.
    - Fechado: O painel de controle foi fechado, não sendo possível realizar nenhum movimento para os eventos neste status. Para habilitar a movimentação é necessário reabrir o painel de controle (aba 5-Reabrir). Obs: é possível um painel de controle se encontrar fechado e com pendências.
  - Data de abertura
  - Usuário de abertura
- Bloco 2: Status e fase do processo de cada evento
  - Evento: Sigla e nome do evento.
  - Integrado: Indica se o evento foi integrado ou não. Pode apresentar dois valores.
    - Não: O evento ainda não passou pelo processo de integração.
    - Sim: O evento foi integrado. Neste caso, são apresentados os números de integrações realizadas, podendo ser representados por duas cores.
      - Verde: Indica quantos registros foram integrados sem apresentar nenhum erro.
      - Vermelho: Indica quantos registros que apresentaram erro(s) no processo de integração. Exemplo: Na imagem da aba Painel de Controle, é possível observar que houve 1 erro na integração do evento S-1010.
  - Consolidado: Indica se o evento foi consolidado ou não. Pode apresentar dois valores.
    - Não: O evento ainda não passou pelo processo de consolidação.

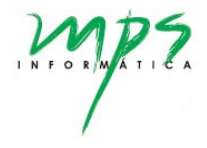

- Sim: O evento foi consolidado. O resultado da consolidação pode ser representado pelas cores verde ou vermelho, seguindo a mesma regra da coluna Integrado.
- Enviado: Indica se o evento foi enviado e seu processamento no ambiente nacional já teve algum retorno. Pode apresentar dois valores.
  - Não: O evento pode não ter sido enviado ou foi enviado e o sistema está aguardando o processamento no ambiente nacional.
  - Sim: O evento já foi enviado e proessado no ambiente nacional.
- Processamento: Indica se o evento está aguardando o retorno do processamento do envio no ambiente nacional. Pode apresentar dois valores.
  - Não: O evento não está aguardando o processamento. Neste caso pode se encontrar em duas situações:
    - O evento ainda não foi enviado para o ambiente nacional, ou seja, ainda se encontra no máximo na fase de consolidação;
    - O evento já foi enviado para o ambiente nacional, processado e o sistema já recebeu o retorno do processamento.
  - Sim: O evento já foi enviado e está sendo processado no ambiente nacional. O sistema está aguardando o retorno desse processamento. Neste caso, serão indicados quantos registros estão sendo processados no ambiente nacional. Exemplo: Na imagem da aba Painel de Controle, é possível observar que há 1 um evento S-1070 em processamento.
- Obrigatório: Indica se o respectivo evento é obrigatório para o envio. A obrigatoriedade de cada evento é apresentada conforme configuração na tela Empresa x Config. Eventos.
- Pendente: Indica se o evento está pendente de envio de acordo com as seguintes regras a seguir.
  - Se o evento é obrigatório, apresentará pendência desde a abertura do painel de controle e ficará como não pendente apenas quando for finalizado o seu envio e processamento no ambiente nacional.

Exemplos: Na imagem do Painel de Controle, o evento S-1005, apresenta pendência pois seu envio é obrigatório, mas ainda não foi enviado no ambiente nacional. Por

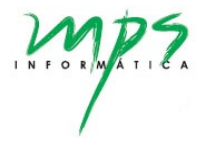

outro lado, o evento S-1020 é obrigatório, porém não apresenta pendência, pois seu envio já foi finalizado (status de enviado e processado).

- Se o evento não é obrigatório, não apresentará pendência enquanto não houver nenhuma movimentação referente a ele. No entanto, a partir de momento que o evento passa por alguma das fases do processo de envio, ele passa a ficar pendente até que seja enviado e processado. Exemplos: O evento S-1005 não é obrigatório e está como não pendente, pois não teve seu processo de envio iniciado. Já o evento S-1070, mesmo não sendo obrigatório, está pendente, pois seu processo de envio foi iniciado e não foi finalizado (foi feito apenas a integração).
- Última atualização: Corresponde à data e horário do último movimento realizado para o evento, independente de qual fase se encontra.

Na tela também há um botão Filtro, que abre uma janela para selecionar e filtrar os eventos para visualização, de acordo com a fase do processo, status e o tipo.

| _                    | ~            | /8.583.721/0001-69                           | ✓ 2021/02 |        | Cons     | suitar             |        |
|----------------------|--------------|----------------------------------------------|-----------|--------|----------|--------------------|--------|
|                      | Filtros      |                                              |           |        |          |                    |        |
| oard 1 - Integr      |              |                                              |           |        |          |                    |        |
|                      | Integrado:   | 💿 Todos 🔵 Sim 📄 Não                          |           |        |          |                    |        |
| etência: 2021/02     | Consolidado: | 💿 Todos 🔵 Sim 📄 Não                          |           |        |          |                    |        |
| e abertura: 26/05/   | Enviado:     | 💿 Todos 🔵 Sim 📄 Não                          |           |        |          |                    |        |
| io de abertura: usu  | Pendente:    | 💿 Todos 🔵 Sim 📄 Não                          |           |        |          |                    |        |
|                      | Tipo:        | O Todos ○ Tabela ○ Não periódico ○ Periódico |           |        |          |                    | iltros |
|                      |              |                                              |           | atório | Pendente | Última Atualização |        |
| 0 - Tabela de Proce  |              |                                              |           |        | Não      |                    |        |
| 0 - Tabela de Rubri  |              |                                              | Filtree   |        | Não      |                    |        |
| 15 - Tabela de Estak |              |                                              | Filtrar   |        | Não      |                    |        |
| 202                  |              |                                              |           |        |          |                    |        |

#### 4.2.2. Etapa da Integração

Esta aba é utilizada para integrar os eventos, em caso do uso do serviço de integração da MPS. Para integrar, basta selecionar os eventos desejados e clicar no botão 'Integrar Selecionados'. Ao final desta etapa, será registrado a data e horário da integração do evento na respectiva coluna 'Integração'. Em caso de houver erro(s) durante a integração, o evento será sinalizado com  $\triangle$  ao lado da data e horário que foi integrado. Na imagem abaixo esse caso é representado pelo evento S-1070.

| Evento | Descrição                                                        | Origem                | Integração              |
|--------|------------------------------------------------------------------|-----------------------|-------------------------|
| S-1000 | Informações do Empregador/Contribuinte/Órgão Público             |                       |                         |
| S-1005 | Tabela de Estabelecimentos, Obras ou Unidades de Órgãos Públicos | Folha - DapperHomolog |                         |
| S-1010 | Tabela de Rubricas                                               | Folha - DapperHomolog |                         |
| S-1020 | Tabela de Lotações Tributárias                                   | Folha - DapperHomolog | 09/09/2021 - 17:24:56   |
| S-1070 | Tabela de Processos Administrativos/Judiciais                    |                       | A 15/09/2021 - 17:49:03 |
| S-2230 | Afastamento Temporário                                           | Folha - DapperHomolog |                         |
| S-2299 | Desligamento                                                     | Folha - DapperHomolog |                         |

Para os casos de eventos configurados para que sejam integrados apenas via API, em que a integração não é realizada pelo serviço da MPS, não será possível efetuar a etapa nesta tela e, após realizar a integração externamente, poderá seguir para a próxima etapa. É válido lembrar que a configuração do tipo de integração para cada evento é feita pela tela Empresa x Config. Evento, detalhada no documento do Manual do ESocial -Administrador.

#### 4.2.3. Etapa da Consolidação

Esta aba é utilizada para consolidar os eventos que já foram integrados. Para consolidar, basta selecionar os eventos desejados clicar no botão 'Consolidar Selecionados'. Ao final desta etapa, será registrado a data e horário da consolidação do evento na respectiva coluna 'Consolidação'. Da mesma maneira que na aba de Integração, se houver erro(s) durante a consolidação, o evento será sinalizado com 🏠 ao lado da data e horário que foi consolidado. No entanto, se o evento apresentar erros nas etapas anteriores que a etapa atual, o ícone 🔺 aparecerá logo antes da sigla do evento. Exemplo: Na imagem a seguir, o evento S-1070 apresenta o ícone de warning ao lado da coluna 'Evento', indicando que houve erro(s) na etapa da integração. Já o evento S-1005, apresenta o ícone ao lado da coluna 'Consolidação', o que indica que houve erro(s) na etapa atual (de consolidação).

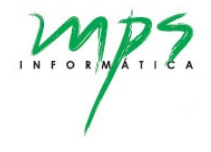

|                                                                                                    | rio consolidar os pacotes para envio ao ambiente nacional                                                                                                    |                                                                                                    |
|----------------------------------------------------------------------------------------------------|----------------------------------------------------------------------------------------------------|----------------------------------------------------------------------------------------------------|
| Todos 🔘                                                                                                    | Tabela 🔘 Não periódico 📄 Periódico                                                                                                    |                                                                                                    |
| Evento                                                                                                    | Descrição                                                                                                    | Contolidado                                                                                                    |
| \$-100                                                                                                    | Informações do Empregador/Contribuinte/Órgão Público                                                                                                    |                                                                                                    |
| \$-100                                                                                                    | 5 Tabela de Estabelecimientos, Obras ou Unidades de Órgãos Públicos                                                                                                    | 16/09/2021 - 10:49:36                                                                                                    |
| \$-101                                                                                                    | 0 Tabela de Rubrican                                                                                                    |                                                                                                    |
| \$-102                                                                                                    | 0 Tabela de Lotações Tributárias                                                                                                    | A 09/09/2021 - 17:25:20 👦                                                                                                    |
| □ A 5-107                                                                                                    | 0 Tabela de Processos Administrativos/Judiciais                                                                                                    |                                                                                                    |
| 5-223                                                                                                    | 0 Afastamento Temporário                                                                                                    |                                                                                                    |
| \$-229                                                                                                    | 9 Destigamento                                                                                                    |                                                                                                    |
| © Selectionado /                                                                                                    | a međanoviti                                                                                                    |                                                                                                    |
| Conv<br>Conv<br>Resultado                                                                                                    | i Informação: O Aviso: O Erro O Erro-Evento                                                                                                    |                                                                                                    |
| Class<br>Resultado<br>Todos (<br>Tipo                                                                                                    | informação () Avrio () Erro Erro-Evento<br>Tigo Mensagere                                                                                                    | Desoticao                                                                                                    |
| Cline<br>Resultado<br>Todos<br>Tipo<br>Processo                                                                                                    | interração () Aviso () Erro () Erro-Evento<br>Figo Menagere<br>Informação                                                                                                    | Desoticao<br>Geração de lote do tipo Cadastro.                                                                                                    |
| Constructionation<br>Resultation<br>Tipo<br>Phocessio<br>Phocessio                                                                                                    | Informação () Aveso () Erro () Erro-Evento<br>Erro-Evento<br>Erro-Evento<br>Erro-Evento<br>Informação<br>Informação<br>Informação                                                                                                    | Desoticao<br>Geração de lote do tipo Cadastro.<br>Iniciando a geração dos eventos para o lote do tipo Cadastro.                                                                                 |
| Construction<br>Construction<br>Resultance<br>O Todos<br>Piscensio<br>Processio<br>Processio                                                                                                    | Informação () Aveso () Erro () Erro-Evento<br>Fipo Menagere<br>Informação<br>Informação<br>Informação<br>Informação<br>Informação                                                                                                    | Desoticao<br>Geração de lote do tipo Cadastro.<br>Inicilando a geração dos eventos para o lote do tipo Cadastro.<br>Eventos gerados, iniciando a geração dos lotes                              |
| Constant<br>Constant<br>Con | Informação Avriso Erro Evento<br>Erro Evento<br>Erro Evento<br>Erro Revento<br>Erro Revento<br>E | Besoricao<br>Geração de tote do tipo Cadastro.<br>Iniciando a geração dos eventos para o lote do tipo Cadastro.<br>Eventos gerados iniciando a geração dos lotes.<br>Separando eventos em lotes |

Ao final da consolidação, são apresentadas no painel de Resultados algumas mensagens (de informação, aviso ou erros) relacionadas ao processo dessa etapa. Na consolidação os eventos gerados são separados em lotes. Para consultar os lotes gerados para um dado evento de uma competência, basta clicar no ícone a, destacado em verde. Assim, abrirá uma tela conforme mostra a figura a seguir:

|       |        | Competencia |                  | no                                                                     |                     |
|-------|--------|-------------|------------------|------------------------------------------------------------------------|---------------------|
| ***** |        | 2021/08     |                  | 005 - Labeia de Estabelecimentos, Obras ou Unidades de Orgaos Publicos |                     |
|       |        |             |                  |                                                                        | Ocultar lotes envia |
| Lotes |        |             |                  |                                                                        |                     |
| Id    | Tipo   |             | Data de geração  | Status                                                                 |                     |
| 8723  | Tabela |             | 16/09/2021 15:39 | Lote gerado                                                            |                     |
| 8716  | Tabela |             | 16/09/2021 15:30 | Lote processado e aceito                                               |                     |
|       |        |             |                  |                                                                        |                     |

Esta tela lista todos os lotes gerados e os que já foram enviados para o ambiente nacional (se houver). Os lotes destacados em verde corresponde

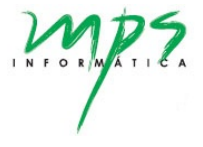

ao lotes gerados na última consolidação. Caso queira ocular lotes enviados, basta clicar no check 'Ocultar lotes enviados':

| etalhes do Evento               |                        |                                                            |                                         |
|---------------------------------|------------------------|------------------------------------------------------------|-----------------------------------------|
| Inscrição<br>XX.XXX.XXX/XXXX-XX | Competência<br>2021/08 | Evento<br>S-1005 - Tabela de Estabelecimentos, Obras ou Ur | nidades de Órgãos Públicos              |
| Lotes                           |                        |                                                            | <ul> <li>Ocultar lotes envir</li> </ul> |
| ld                              | Тіро                   | Data de geração                                            | Status                                  |
| 8731                            | Tabela                 | 16/09/2021 16:16                                           | Lote gerado                             |
|                                 |                        |                                                            | Voltar                                  |

Para consultar todos os eventos que contém um lote, basta clicar em cima do registro e será aberta a tela Detalhamento do Lote, conforme a mostra a imagem a seguir.

| Detalhamento do lote |                                         |               | ~ 2 |
|----------------------|-----------------------------------------|---------------|-----|
| Data de geração      |                                         |               |     |
| 15/09/2021           |                                         |               |     |
|                      |                                         |               |     |
| Eventos Ocorrências  |                                         |               |     |
| Identificador        | Nome                                    | Status        | #   |
| 1                    | S-1020 - Tabela de Lotações Tributárias | Evento gerado |     |
| 1                    | S-1020 - Tabela de Lotações Tributárias | Evento gerado | 8   |
| 1                    | S-1020 - Tabela de Lotações Tributárias | Evento gerado | ß   |
| 1                    | S-1020 - Tabela de Lotações Tributárias | Evento gerado | 12  |
| 1                    | S-1020 - Tabela de Lotações Tributárias | Evento gerado | ß   |
| 1                    | S-1020 - Tabela de Lotações Tributárias | Evento gerado | 3   |
| 1                    | S-1020 - Tabela de Lotações Tributárias | Evento gerado |     |
| 1                    | S-1020 - Tabela de Lotações Tributárias | Evento gerado | 3   |
| 1                    | S-1020 - Tabela de Lotações Tributárias | Evento gerado | ₿.  |
| 1                    | S-1020 - Tabela de Lotações Tributárias | Evento gerado | ľ   |
| 1                    | S-1020 - Tabela de Lotações Tributárias | Evento gerado | ß   |
| 1                    | S-1020 - Tabela de Lotações Tributárias | Evento gerado | 8   |
| 1                    | S-1020 - Tabela de Lotações Tributárias | Evento gerado | ß   |
| 1                    | S-1020 - Tabela de Lotações Tributárias | Evento gerado | R   |

Para consultar detalhes de cada evento, basta clicar no respectivo ícone de edição, destacado em vermelho, e será possível visualizar dados do evento consolidado na tela abaixo:

| vento                                                            |                      |                  | ∧ 2                  |
|------------------------------------------------------------------|----------------------|------------------|----------------------|
| ome                                                              | Tipo da Operação     | Status           |                      |
| S-1020                                                           | Inclusão             | ✓ Evento gerado  | )                    |
|                                                                  |                      |                  |                      |
|                                                                  |                      |                  |                      |
| rocessamento                                                     |                      |                  | × 2                  |
| Resultados Ocorrências Xml de Retorno Dados                      |                      |                  |                      |
|                                                                  |                      |                  |                      |
| Mostrar somente atributos com valor                              |                      |                  |                      |
| Atributo                                                         |                      | Valor            |                      |
| eSocial.evtTabLotacao.ld                                         |                      | ID17858372100000 | 02021091511480233133 |
| eSocial.evtTabLotacao.ideEvento.tpAmb                            |                      | 2                |                      |
| eSocial.evtTabLotacao.ideEvento.procEmi                          |                      | 1                |                      |
| eSocial.evtTabLotacao.ideEvento.verProc                          |                      | 1.1.0            |                      |
| eSocial.evtTabLotacao.ideEmpregador.tpInsc                       |                      | 1                |                      |
| eSocial.evtTabLotacao.ideEmpregador.nrlnsc                       |                      | 12345678         |                      |
| eSocial.evtTabLotacao.infoLotacao.[tipoOperacao].ideLotacao.cod  | Lotacao              | 1                |                      |
| eSocial.evtTabLotacao.infoLotacao.[tipoOperacao].ideLotacao.iniV | alid                 | 2021-08          |                      |
| eSocial.evtTabLotacao.infoLotacao.[tipoOperacao].dadosLotacao.t  | pLotacao             | 01               |                      |
| eSocial.evtTabLotacao.infoLotacao.[tipoOperacao].dadosLotacao.f  | fpasLotacao.fpas     | 515              |                      |
| eSocial.evtTabLotacao.infoLotacao.[tipoOperacao].dadosLotacao.f  | fpasLotacao.codTercs | 0115             |                      |

#### 4.2.4. Etapa do Envio

A próxima etapa corresponde ao envio dos lotes gerados na consolidação e é feita na aba 'Envio' da tela Fluxo do Processo. Da mesma maneira que nas etapas anteriores, basta selecionar o evento a ser enviado e clicar no botão 'Enviar Selecionados'. Ao final desta etapa, serão registrados a data e o horário do envio do evento na respectiva coluna 'Envio'. Se o evento apresentar erros nas etapas anteriores (tanto integração como consolidação),

o ícone 🗛 aparecerá logo antes da sigla do evento.

| Evento | Descrição                                                              | Envio                   |  |  |
|--------|------------------------------------------------------------------------|-------------------------|--|--|
| S-1005 | Tabela de Estabelecimentos, Obras ou Unidades de Órgãos Públicos       | A 15/09/2021 - 11:51:51 |  |  |
| S-1010 | Tabela de Rubricas                                                     |                         |  |  |
| S-1020 | Tabela de Lotações Tributárias                                         |                         |  |  |
| S-1070 | Tabela de Processos Administrativos/Judiciais                          |                         |  |  |
| S-1200 | Remuneração de Trabalhador vinculado ao Regime Geral de Previd. Social |                         |  |  |
| S-1210 | Pagamentos de Rendimentos do Trabalho                                  |                         |  |  |
| S-2200 | Cadastramento Inicial do Vinculo e Admissão/Ingresso de Trabalhador    |                         |  |  |
| S-2230 | Afastamento Temporário                                                 |                         |  |  |
| S-2299 | Desligamento                                                           |                         |  |  |

Ao finalizar o envio, será emitida uma mensagem informando envio finalizado ou erros decorrentes desta etapa. **OBS:** No caso da mensagem abaixo, não significa que todos os eventos foram aceitos. Significa apenas que foram enviados e recebidos pelo ambiente nacional. Para verificar o status de cada evento (se foi aceito ou apresentou erros), é necessário consultar a tela Registro-Evento, descrita no item 4.3.1.

| E necessário en | viar os pacotes para o ambiente nacional                                                         |    |  |
|-----------------|--------------------------------------------------------------------------------------------------|----|--|
| dos 🔵 Tabeli    | Resposta do envio de eventos                                                                     | ×  |  |
| Evento          | • Envio finalizado. Para verificar se os eventos foram aceitos, consulte a tela Registro-Evento. |    |  |
| S-1005          |                                                                                                  | ОК |  |
| S-1010          |                                                                                                  |    |  |
| S-1020          | Tabela de Lotações Tributárias                                                                   |    |  |

Ainda, o sistema apresenta o retorno obtido logo após do envio do lote, conforme destacado na imagem a seguir, a qual representa o envio do evento S-1005 sem erros:

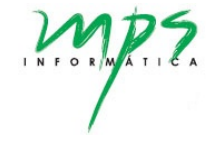

| 3 - É necessário e                                                                                                    | enviar os pacotes para o ambiente nacional                                                                                                    |                                                                                                    |
|----------------------------------------------------------------------------------------------------|----------------------------------------------------------------------------------------------------|----------------------------------------------------------------------------------------------------|
| Todos 🔵 Tabe                                                                                                    | ela 🔿 Não periódico 🔿 Periódico                                                                                                    |                                                                                                    |
| Evento                                                                                                    | Descrição                                                                                                    | Envio                                                                                                    |
| S-1005                                                                                                    | Tabela de Estabelecimentos, Obras ou Unidades de Órgãos Públicos                                                                                                    | 16/12/2021 - 17:42:51                                                                                                    |
| S-1010                                                                                                    | Tabela de Rubricas                                                                                                    |                                                                                                    |
| S-1020                                                                                                    | Tabela de Lotações Tributárias                                                                                                    |                                                                                                    |
| S-1070                                                                                                    | Tabela de Processos Administrativos/Judiciais                                                                                                    |                                                                                                    |
| S-1200                                                                                                    | Remuneração de Trabalhador vinculado ao Regime Geral de Previd. Social                                                                                                    |                                                                                                    |
| S-1210                                                                                                    | Pagamentos de Rendimentos do Trabalho                                                                                                    |                                                                                                    |
| S-2200                                                                                                    | Cadastramento Inicial do Vínculo e Admissão/Ingresso de Trabalhador                                                                                                    |                                                                                                    |
| S-2230                                                                                                    | Afastamento Temporário                                                                                                    |                                                                                                    |
| S-2299                                                                                                    | Desligamento                                                                                                    |                                                                                                    |
| S-2300                                                                                                    | Trabalhador Sem Vínculo de Emprego/Estatutário - Início                                                                                                    |                                                                                                    |
| 0 Selecionado / 10 Re<br>Env<br>Resultado                                                                                                    | rigation(s)<br>viar Selectionados                                                                                                    |                                                                                                    |
| 2 Selecionado / 10 Re<br>Env<br>Resultado                                                                                                    | registro(s)<br>viar Sciecionados                                                                                                    |                                                                                                    |
| ) Selecionado / 10 Re<br>Env<br>Resultado<br>) Todos ( Inf                                                                                                    | vier Selecionados  formação Aviso Erro Erro-Evento  Tipo Mensagem                                                                                                    | Descricao                                                                                                    |
| ) Selecionado / 10 Re<br>Env<br>Resultado<br>) Todos ( Inf<br>Tipo<br>Processo                                                                                                    | registro(s)<br>vitar Selecionados<br>flormação Aviso Erro Erro-Evento<br>Tipo Mensagem<br>Informação                                                                                                    | Descricao<br>Xmil do lote de Id = 10072 gerado.                                                                                                    |
| ) Selecionado / 10 Re<br>Env<br>Resultado<br>) Todos () Ini<br>Tipo<br>Processo<br>Processo                                                                                                    | tegistro(s)<br>vitar Selecionados<br>formação Aviso Erro Erro-Evento<br>Tipo Mensagem<br>Informação<br>Informação                                                                                                    | Descricao<br>Xmi do lote de Id = 10072 gerado.<br>Lote enviado. Status: Lote enviado e retornado, aguardando processamento                                                                                                    |
| O Selecionado / 10 Re<br>Em<br>Resultado<br>Todos Infi<br>Processo<br>Processo<br>Processo                                                                                                    | tejstro(s)<br>vier Selecionados<br>formação Aviso Erro Erro-Evento<br>Tipo Mensagem<br>Informação<br>Informação<br>Informação                                                                                                    | Descricao<br>Xmi do lote de ld = 10072 gerado.<br>Lote enviado: Status: Lote enviado e retornado, aguardando processamento<br>Xmi da consulta de processamento do lote de Id = 10072 gerado.                                                                                                    |
| 2 Selecionado / 10 Re<br>Em<br>Resultado<br>Todos Infi<br>Processo<br>Processo<br>Processo<br>Processo                                                                                                    | tejstro(s)  vver Selecionados  formação Aviso Erro Erro-Evento  Tipo Mensagem Informação Informação Informação Informação Informação Informação                                                                                                    | Descricao<br>Xmi do lote de id = 10072 gerado.<br>Lote enviado. Status: Lote enviado e retornado, aguardando processamento<br>Xmi da consulta de processamento do lote de id = 10072 gerado.<br>Lote de consulta de processamento enviado e retornado. Status: Lote aguardando<br>processamento                                                                                                    |
| Desiectonado / 10 RG<br>Em<br>Carta<br>Tripo<br>Processo<br>Processo<br>Processo<br>Processo                                                                                                    | tejstro(s)  vter Selecionados  formação Aviso Erro Erro-Evento  Tipo Mensagem  Informação Informação Informação Informação Informação Informação Informação Informação                                                                                                    | Descricao<br>Xmi do lote de ld = 10072 gerado.<br>Lote enviado: Status: Lote enviado e retornado, aguardando processamento<br>Xmi da consulta de processamento do lote de ld = 10072 gerado.<br>Lote de consulta de processamento enviado e retornado. Status: Lote aguardando<br>processamento<br>Xmi da consulta de processamento do lote de ld = 10072 gerado.                                                                                                    |
| Environmental de la Selecionado / 10 RM<br>Environmental de la Companya de la Companya de la Compan | tegistro(s)  vitar Selecionados  vitar Selecionados  formação Aviso Erro ErroEvento  Tipo Mensagem  Informação Informação Informața Informața Info | Descricao<br>Xmi do lote de ld = 10072 gerado.<br>Lote enviado. Status: Lote enviado e retornado, aguardando processamento<br>Xmi da consulta de processamento do lote de ld = 10072 gerado.<br>Lote de consulta de processamento enviado e retornado. Status: Lote aguardando<br>processamento<br>Xmi da consulta de processamento do lote de ld = 10072 gerado.<br>Lote de consulta de processamento do lote de ld = 10072 gerado.<br>Lote de consulta de processamento enviado e retornado. Status: Lote aguardando<br>processamento                                                                                                    |
| Environmental         Environmental           Resultado         Indiana           Todos         Indiana           Processo         Processo           Processo         Processo           Processo         Processo           Processo         Processo           Processo         Processo                                                                                                    | tegetoro(s)  viver Selectionados  formação Aviso Erro Erro-Evento  Teo Mensagem Informação Informação Informação Informação Informação Informação Informação Informação Informação Informação Informação Informação                                                                                                    | Descricao<br>Xmi do lote de ld = 10072 gerado.<br>Lote enviado. Status: Lote enviado e retornado, aguardando processamento<br>Xmi da consulta de processamento do lote de ld = 10072 gerado.<br>Lote de consulta de processamento enviado e retornado. Status: Lote aguardando<br>processamento<br>Xmi da consulta de processamento do lote de ld = 10072 gerado.<br>Lote de consulta de processamento enviado e retornado. Status: Lote aguardando<br>processamento<br>Xmi da consulta de processamento do lote de ld = 10072 gerado.                                                                                                    |
| Environmental         Environmental           Resultado         International           Todos         International           Processo         Processo           Processo         Processo           Processo         Processo           Processo         Processo           Processo         Processo           Processo         Processo           Processo         Processo                                                                                                    | tegator(s)   vivar Sciecionados   formação Aviso Erro ErroEvento   Tipo Mensagem  Informação  Informação  Informação  Informação  Informação  Informação Informação Informațão Informațão I | Descricao     Xmi do lote de la e 10072 gerado.     Lote enviado. Status: Lote enviado e retornado, aguardando processamento     Xmi da consulta de processamento do lote de la e 10072 gerado.     Lote de consulta de processamento enviado e retornado. Status: Lote aguardando     processamento     Xmi da consulta de processamento enviado e retornado. Status: Lote aguardando     processamento     Xmi da consulta de processamento enviado e retornado. Status: Lote aguardando     processamento     Xmi da consulta de processamento enviado e retornado. Status: Lote aguardando     processamento     Xmi da consulta de processamento do lote de la e 10072 gerado.     Lote de consulta de processamento do lote de la e 10072 gerado.     Lote de consulta de processamento enviado e retornado. Status: Lote aguardando     processamento                                                                                                    |
| Control (10 Reference)     Control (10 Reference)     Control (10 Refe         | tejstro(s)  tejstro(s)  tejstr | Desoricao      Xmi do lote de id = 10072 gerado.      Lote enviado. Status: Lote enviado e retornado, aguardando processamento      Xmi da consulta de processamento do lote de id = 10072 gerado.      Lote de consulta de processamento o lote de id = 10072 gerado.      Lote de consulta de processamento enviado e retornado. Status: Lote aguardando     processamento      Xmi da consulta de processamento o lote de id = 10072 gerado.      Lote de consulta de processamento o lote de id = 10072 gerado.      Lote de consulta de processamento o lote de id = 10072 gerado.      Lote de consulta de processamento do lote de id = 10072 gerado.      Lote de consulta de processamento do lote de id = 10072 gerado.      Lote de consulta de processamento do lote de id = 10072 gerado.      Lote de consulta de processamento do lote de id = 10072 gerado.      Lote de consulta de processamento do lote de id = 10072 gerado.      Lote de consulta de processamento do lote de id = 10072 gerado.      Lote de consulta de processamento do lote de id = 10072 gerado.      Lote de consulta de processamento do lote de id = 10072 gerado.      Lote de consulta de processamento do lote de id = 10072 gerado.      Lote de consulta de processamento do lote de id = 10072 gerado.      Lote de consulta de processamento do lote de id = 10072 gerado. |

Quando nas configurações do Empregador está marcado para salvar os arquivos xml e não enviar para o Ambiente Nacional (tela Empregadores > aba Parâmetros > campo 'Gerar arquivo xml físico'), após o envio do evento será habilitado o botão acomo indicado na imagem abaixo. Ao clicar nesse botão, o arquivo será baixado automaticamente.

| ainel de ( | Controle        | 1. Integração 2. Consolidação 3. Envio 4. Eschamento Log               |                       |  |
|------------|-----------------|------------------------------------------------------------------------|-----------------------|--|
| and de t   | oonnoic         |                                                                        |                       |  |
| apa 3 - É  | necessário e    | enviar os pacotes para o ambiente nacional                             |                       |  |
| O Tod      | los 🔿 Tabe      | ela 🔿 Não periódico 🔿 Periódico                                        |                       |  |
|            | Evento          | Descrição                                                              | Envio                 |  |
|            | S-1005          | Tabela de Estabelecimentos, Obras ou Unidades de Órgãos Públicos       |                       |  |
|            | S-1010          | Tabela de Rubricas                                                     |                       |  |
|            | S-1020          | Tabela de Lotações Tributárias                                         |                       |  |
|            | S-1200          | Remuneração de Trabalhador vinculado ao Regime Geral de Previd. Social |                       |  |
|            | S-1210          | Pagamentos de Rendimentos do Trabalho                                  |                       |  |
|            | S-2200          | Cadastramento Inicial do Vínculo e Admissão/Ingresso de Trabalhador    | 10/06/2022 - 11:32:07 |  |
|            | S-2205          | Alteração de Dados Cadastrais do Trabalhador                           | <u> </u>              |  |
|            | S-2206          | Alteração de Contrato de Trabalho                                      |                       |  |
|            | S-2230          | Afastamento Temporário                                                 |                       |  |
|            | S-2299          | Desligamento                                                           |                       |  |
|            | S-2300          | Trabalhador Sem Vínculo de Emprego/Estatutário - Início                |                       |  |
|            | S-2306          | Trabalhador Sem Vínculo de Emprego/Estatutário - Alteração Contratual  |                       |  |
|            | S-2399          | Trabalhador Sem Vínculo de Emprego/Estatutário - Término               |                       |  |
| 0 Sele     | ecionado / 13 R | Registro(s)                                                            |                       |  |

#### Dependência de outros eventos para envio de um evento

Há casos em que para enviar um evento para o ambiente nacional, é necessário ter enviado outros eventos antes. Esta dependência é configurada na tela Empresa x Config. Eventos, descrita no documento do Manual do Administrador. No entanto esta configuração pode resultar em mensagens de alertas que aparecem nesta etapa de Envio dos eventos e, por isso, esta configuração de dependência também será descrita a seguir.

No exemplo a seguir da tela Empresa x Config. Eventos, podemos observar que o evento 'S-1200 - Remuneração de Trabalhador vinculado ao Regime Geral de Previd. Social' depende do evento 'S-1010 - Tabela de Rubricas', ou seja para enviar dados do evento S-1200, é necessário que o evento S-1010 já tenha sido enviado para o ambiente nacional.

| Edição de configuração                                                                                                    |                                                                                                    |                                | ^      |
|----------------------------------------------------------------------------------------------------|----------------------------------------------------------------------------------------------------|--------------------------------|--------|
| Atenção: As alterações da configurações abaixo:                                                                                                    |                                                                                                    |                                |        |
| <ul> <li>Configuração de tabela, servidor etc, terão impacto em todos</li> <li>Configuração de ativo/obrigatório, só terão impacto somente</li> </ul> | os Painéis de Controle já existentes na tela Fluxo do Processo.<br>: nos novos Painéis de Controle da tela Fluxo do Processo. |                                |        |
| Evento                                                                                                    |                                                                                                    |                                |        |
| S-1200 - Remuneração de Trabalhador vinculado ao Regime Geral                                                                                         | de Previd. Social                                                                                                    |                                |        |
| oletor DTO                                                                                                    | Url                                                                                                    | Servidor                       |        |
| folhaPagamento                                                                                                    | S-1200/folhasPagamentoRGPS/esocial/                                                                                           | ServidorFolha-localhost-Dapper | `      |
|                                                                                                    |                                                                                                    | http://localhost:51932/api/    |        |
|                                                                                                    | Origem                                                                                                    |                                |        |
| Integração (API)                                                                                                    |                                                                                                    |                                |        |
|                                                                                                    |                                                                                                    |                                |        |
| Ativo                                                                                                    | Obrigatório                                                                                                    |                                |        |
|                                                                                                    |                                                                                                    |                                |        |
| Decendência de Envio (S-1200 - Remuneração de Trabalhador vinc                                                                                        | ulado ao Regime Geral de Previd. Social)                                                                                      |                                | ~      |
| ······································                                                                                                    |                                                                                                    |                                |        |
| Evento 🗸 +                                                                                                    |                                                                                                    |                                |        |
|                                                                                                    |                                                                                                    |                                |        |
|                                                                                                    |                                                                                                    | 🖾 Apenas A                     | Alerta |
| Evento                                                                                                    | Tipo Evento                                                                                                    |                                |        |
| S-1010 - Tabela de Rubricas                                                                                                    | Tabela                                                                                                    | ×                              |        |
| 1 Registro(s)                                                                                                    |                                                                                                    |                                |        |
| S-1010 - Tabela de Rubricas                                                                                                    | Tabela                                                                                                    | ×                              |        |

- Se o check 'Apenas Alerta':
  - Estiver marcado: na etapa de Envio do evento S-1200, o sistema verificará se o evento S-1010 já foi enviado. Em caso negativo, aparecerá uma mensagem de confirmação para o envio do evento, como mostrado a seguir:

| o de Insci   | rição                                                       |                                                                                                    |                                  | Inscrição                                                           |   | Competência |  |
|--------------|-------------------------------------------------------------|----------------------------------------------------------------------------------------------------|----------------------------------|---------------------------------------------------------------------|---|-------------|--|
| NPJ          |                                                             |                                                                                                    | ~                                | XXXXXXXXXXXXXXXXXXXXXXXXXXXXXXXXXXXXXX                              | ~ | 2021/09     |  |
| Painel de    | Controle 1                                                  | - Integração                                                                                                    | a! Eve                           | ntos dependentes                                                    |   | ×           |  |
| Etapa 3 - I  | É necessário er                                             | • Ever<br>Deseia                                                                                                    | to S-120                         | 00 é dependente do envio do(s) evento(s) S-1010.<br>ar com o envio? |   | _           |  |
| O Tod        | toe 🔿 Tahel                                                 | a 🔿 Não perió                                                                                                    |                                  |                                                                     |   |             |  |
| <b>O</b> Tod | dos OTabel                                                  | la Não perió                                                                                                    |                                  |                                                                     |   | Sim Não     |  |
| O Too        | dos Tabel<br>Evento<br>S-1005                               | a Não perió<br>Descrição<br>Tabela de Estabelecim                                                                          | entos, Ol                        | pras ou Unidades de Órgãos Públicos                                 |   | Sim Não     |  |
| <b>О</b> Тос | dos Tabel<br>Evento<br>S-1005<br>S-1010                     | a Não perió Descrição Tabela de Estabelecimo Tabela de Rubricas                                                            | entos, Ol                        | bras ou Unidades de Órgãos Públicos                                 |   | Sim Não     |  |
|              | dos Tabel<br>Evento<br>S-1005<br>S-1010<br>S-1020           | a Não perió<br>Descrição<br>Tabela de Estabelecim<br>Tabela de Rubricas<br>Tabela de Lotações Tri                          | entos, Ol<br>butárias            | bras ou Unidades de Órgãos Públicos                                 |   | Sim Não     |  |
|              | dos Tabel<br>Evento<br>S-1005<br>S-1010<br>S-1020<br>S-1070 | a Não perió<br>Descrição<br>Tabela de Estabelecim<br>Tabela de Rubricas<br>Tabela de Lotações Tri<br>Tabela de Processos A | entos, O<br>butárias<br>dministr | bras ou Unidades de Órgãos Públicos<br>ativos/Judiciais             |   | Sim Não     |  |

 Não estiver marcado: na etapa de Envio do evento S-1200, o sistema verificará se o evento S-1010 já foi enviado. Em caso negativo, o sistema não permitirá o envio do eventos-1200 e aparecerá uma mensagem de aviso, como mostrado a seguir:

| Fluxo do Proce | esso                            |                                        |                                                                                                    |             |
|----------------|---------------------------------|----------------------------------------|----------------------------------------------------------------------------------------------------|-------------|
|                |                                 |                                        |                                                                                                    |             |
| Tipo de Insc   | rição                           |                                        | Inscrição                                                                                                    | Competência |
| CNPJ           |                                 |                                        | × XXXXXXXXXXXXXXXXXXXXXXXXXXXXXXXXXXXX                                                                            | ✓ 2021/09   |
| Painel de      | Controle 1                      | - Integração                           | Eventos dependentes                                                                                               | ×           |
| Etapa 3 -      | É necessário en<br>dos 🔿 Tabeli | viar os pacotes p · Evento<br>· É nece | S-1200 é dependente do envio do(s) evento(s) S-1010.<br>ssário realizar primeiro o envio dos eventos dependentes. |             |
|                | Evento                          | Descrição                              |                                                                                                    | ок          |
|                | S-1005                          | Tabela de Estabelecimen                | tos, Obras ou Unidades de Órgãos Públicos                                                                         |             |
|                | S-1010                          | Tabela de Rubricas                     |                                                                                                    |             |
|                | S-1020                          | Tabela de Lotações Tribu               | tárias                                                                                                    |             |
|                | S-1070                          | Tabela de Processos Adr                | ninistrativos/Judiciais                                                                                           |             |
|                | S-1200                          | Remuneração de Trabalh                 | ador vinculado ao Regime Geral de Previd. Social                                                                  |             |
|                | S-1210                          | Pagamentos de Rendime                  | ntos do Trabalho                                                                                                  |             |

#### 4.2.5. Fechamento do eSocial

Por fim, após o envio de todos os eventos ter sido processado e aceito no ambiente nacional, é necessário realizar o fechamento para indicar o finalização do processo de envio. No fechamento, são enviados os eventos S-1280 e S-1299. Esta etapa é realizada na tela Fluxo do Processo – aba Fechamento. Se nenhum dos eventos apresentarem pendências, basta clicar no botão 'Realizar o fechamento do eSocial', conforme imagem a seguir:

| Fluxo do Processo                                                                           |                                                                                                    |                                              |
|---------------------------------------------------------------------------------------------|----------------------------------------------------------------------------------------------------|----------------------------------------------|
| Tipo de Inscrição<br>CNPJ 🗸                                                                 | Inscrição<br>XX.XXXXXXXXXXXXXXXXXXXXXXXXXXXXXXXXXX                                                  | Competência<br>2021/08 Consultar             |
| Painel de Controle 1 - Integração 2 - Con<br>Etapa 4 - Fechamento do eSocial                | solidação 3 - Envio 4 - Fechamento Log                                                              |                                              |
| Atenção: eSocial pendente, o fechamento pod<br>As inconsistencias podem ser visualizadas na | e acarretar em inconsistente com o ambiente nacional. Para continuar é n<br>tela de registro evento | ecessário especificar o motivo do fechamento |
| Fechar mesmo com pendê                                                                      | icia                                                                                                |                                              |

E mesmo se algum evento apresentar pendência, é possível fazer o fechamento. Porém, neste caso será necessário informar um motivo, como apresenta a imagem abaixo.

|                                          |                                         |                                                  |                             | _                    |                                                                          |  |
|------------------------------------------|-----------------------------------------|--------------------------------------------------|-----------------------------|----------------------|--------------------------------------------------------------------------|--|
| Painel de Controle                       | 1 - Integração                          | 2 - Consolidação                                 | 3 - Envio                   | 4 - Fechamento       | Log                                                                      |  |
| Etapa 4 - Fechamento                     | do eSocial                              |                                                  |                             |                      |                                                                          |  |
| Atenção: eSocial p<br>As inconsistencias | endente, o fecham<br>podem ser visualiz | ento pode acarretar er<br>zadas na tela de regis | m inconsister<br>tro evento | nte com o ambiente i | nacional. Para continuar é necessário especificar o motivo do fechamento |  |
|                                          |                                         |                                                  |                             | М                    | lotivo                                                                   |  |
|                                          | Fechar mesmo co                         | m pendência                                      | [                           | $\Rightarrow$        |                                                                          |  |
|                                          |                                         |                                                  |                             |                      |                                                                          |  |
|                                          |                                         |                                                  |                             |                      |                                                                          |  |
|                                          |                                         |                                                  |                             |                      | Fechar                                                                   |  |

Com o eSocial fechado, não é mais possível realizar nenhuma movimentação para a competência. Neste caso, se for preciso movimentar algum dos eventos, é necessário reabri-lo para operar a movimentação.

Após o fechamento, a situação do Painel de Controle permanecerá como "Processando Fechamento" (conforme a imagem abaixo), até que o eventos respectivos enviados ao ambiente nacional tenham confirmado aceite.

| po de Inscrição                                                                                                    | scrição                                     |                                  |                                    | Competência           |                                  |                               |                                        |
|----------------------------------------------------------------------------------------------------|---------------------------------------------|----------------------------------|------------------------------------|-----------------------|----------------------------------|-------------------------------|----------------------------------------|
| CNPJ ~ X                                                                                                    | X.XXX.XXX/XXXX-XX                           |                                  | ~                                  | 2021/01               |                                  | Con                           | sultar                                 |
| Painel de Controle 1 - Integração 2 - Consolidaç                                                                                                    | ;ão 3 - Envio Log                           |                                  |                                    |                       |                                  |                               |                                        |
| Competência: 2021/01                                                                                                    |                                             |                                  |                                    |                       |                                  |                               |                                        |
| Statue: Pendente Situação: Processando Fechamento                                                                                                    | 1                                           |                                  |                                    |                       |                                  |                               |                                        |
| Status: Pendente Situação: Processando Fechamento<br>Data de abertura: 16/08/2021 - 16:13:34<br>Usuário de abertura: usuario                                                                                                    | 1                                           |                                  |                                    |                       |                                  |                               |                                        |
| Status: Pendente Situação: Processando Fechamento<br>Data de abertura: 16/08/2021 - 16:13:34<br>Usuário de abertura: usuario                                                                                                    | 1                                           |                                  |                                    |                       |                                  |                               | ▼Filtros                               |
| Status: Pendente Situação: Processando Fechamento<br>Data de abertura: 16/08/2021 - 16:13:34<br>Usuário de abertura: usuario                                                                                                    | Integrado                                   | Consolidado                      | Processamento                      | Enviado               | Obrigatório                      | Pendente                      | <b>▼</b> Filtros<br>Última Atualização |
| Status: Pendente         Situação: Processando Fechamento           Data de abertura: 16/08/2021 - 16:13:34         Usuário de abertura: usuario           Evento         S:1005 - Tabela de Estabelecimentos, Obras ou Unidade Públicos                                                                                                    | Integrado<br>es de Órgãos Não               | Consolidado<br>Não               | Processamento<br>Não               | Enviado<br>Não        | Obrigatório<br>Sim               | Pendente                      | <b>▼Filtros</b><br>Última Atualização  |
| Status: Pendente         Situação: Processando Fechamento           Data de abertura: 16/08/2021 - 16:13:34         Usuário de abertura: usuario           Evento         S:1005 - Tabela de Estabelecimentos, Obras ou Unidade Públicos           S-1010 - Tabela de Rubricas         S:1010 - Tabela de Rubricas                                                                       | Integrado<br>es de Órgãos Não<br>Não        | Consolidado<br>Não<br>Não        | Processamento<br>Não<br>Não        | Enviado<br>Não<br>Não | Obrigatório<br>Sim<br>Não        | Pendente<br>Sim<br>Não        | <b>₹</b> Filtros<br>Útima Atualização  |
| Status: Pendente         Situação: Processando Fechamento           Data de abertura: 16/08/2021 - 16:13:34         Usuário de abertura: usuario           Evento         S:1005 - Tabela de Estabelecimentos, Obras ou Unidade           Públicos         S-1010 - Tabela de Rubricas           S:1020 - Tabela de Lotações Tributárias         S:1020 - Tabela de Lotações Tributárias | Integrado<br>es de Órgãos Não<br>Não<br>Não | Consolidado<br>Não<br>Não<br>Não | Processamento<br>Não<br>Não<br>Não | Enviado<br>Não<br>Não | Obrigatório<br>Sim<br>Não<br>Sim | Pendente<br>Sim<br>Não<br>Sim | <b>▼Filtros</b><br>Útima Atuslizeção   |

Conforme a imagem, durante o processamento da sincronia com o ambiente nacional, as abas 4 e 5 (Fechamento e Reabertura) ficam ocultas e o comportamento da tela será a situação de "fechado", não podendo fazer qualquer operação até conclusão do processamento. A verificação se o processamento finalizou pode ser feita por meio do botão Consultar. Uma vez finalizado o processamento, o Painel de Controle apresentará situação Fechado na cor verde, indicando que tudo está correto.

OBS: O envio do fechamento para o ambiente nacional pode ocasionar erro (serviço fora do ar ou restrições não atendidas). Neste caso, o fechamento não será concluido e a situação do Painel de Controle volta para a anterior (situação: Aberto). Ainda, o texto da situação ficará com a cor de Alerta (amarelo) e será necessário efetuar novamente o fechamento.

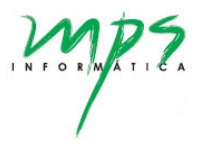

#### 4.2.6. Reabertura do eSocial

Uma vez feito o fechamento do eSocial, é possível reabri-lo, clicando no botão `Realizar reabertura do eSocial' na aba 5-Reabrir. Esta aba é visível apenas quando o dashboard se encontra fechado. É preciso informar o motivo da reabertura e clicar no botão `Reabrir':

| Painel de Controle 1 - Integração 2 - Consolidação 3 - Envio 4 - Fechame                                 | 5 - Reabrir Log |  |  |  |  |  |  |  |  |
|----------------------------------------------------------------------------------------------------|-----------------|--|--|--|--|--|--|--|--|
| Etapa 5 - Mês de referência se encontra fechado. Para realizar novos procedimentos é necessário reabrir. |                 |  |  |  |  |  |  |  |  |
| Realizar reabertura do eSocial                                                                           | Aotivo          |  |  |  |  |  |  |  |  |

Após a reabertura, o Painel de Controle se comportará da mesma maneira que na etapa do fechamento (descrito no item anterior):

- A situação do Painel de Controle permanecerá como "Processando Reabertura" (em amarelo), até que o eventos respectivos enviados ao ambiente nacional tenham confirmado aceite.
- Durante o processamento da sincronia com o ambiente nacional, as abas 4 e 5 (Fechamento e Reabertura) ficam ocultas e o comportamento da tela será a situação de "fechado", não podendo fazer qualquer operação até conclusão do processamento. A verificação se o processamento finalizou pode ser feita por meio do botão Consultar. Uma vez finalizado o processamento, o Painel de Controle apresentará situação Fechado na cor verde, indicando que tudo está correto.
- O envio da reabertura para o ambiente nacional pode ocasionar erro (serviço fora do ar ou restrições não atendidas). Neste caso, o fechamento não será concluido e a situação do Painel de Controle volta para a anterior (situação: Fechado). Neste caso, o texto da situação ficará com a cor de Alerta (amarelo) e será necessário efetuar novamente a reabertura.

OBS: A reabertura do eSocial de competências retroativas é realizada pela tela Reabertura Retroativa do eSocial (Menu: Reabertura Retroativa), apresentada pela imagem abaixo.

|   | 2 | / | 1 | 1 | į | İ | 7 |   |   | 5 |
|---|---|---|---|---|---|---|---|---|---|---|
| I | N | F | 0 | R | M | Á | T | I | e | A |
|   |   |   |   | 1 |   |   |   |   |   |   |

| - | eSocial               | : | ≡                                |                           |                   |   |        | ტ. |  |  |  |
|---|-----------------------|---|----------------------------------|---------------------------|-------------------|---|--------|----|--|--|--|
| • | Dashboard             |   | Dushartura Datroation da a@veint |                           |                   |   |        |    |  |  |  |
|   | Administrativo        | ~ |                                  |                           |                   |   |        |    |  |  |  |
| B | Empregadores          | ~ | Competência Atual                | Competência de Reabertura | Tipo de Inscrição | v | Número |    |  |  |  |
|   | Parametrização        | ~ | 2021/01                          | 2021/01                   | 0110              |   |        |    |  |  |  |
| 8 | Lotes                 | ~ | Reabrir                          |                           |                   |   |        |    |  |  |  |
| • | Fluxo do Processo     |   |                                  |                           |                   |   |        |    |  |  |  |
|   | Registro-Evento       |   |                                  |                           |                   |   |        |    |  |  |  |
|   | Exclusão de Eventos   |   |                                  |                           |                   |   |        |    |  |  |  |
|   | Reabertura Retroativa |   |                                  |                           |                   |   |        |    |  |  |  |
|   |                       |   |                                  |                           |                   |   |        |    |  |  |  |

#### 4.2.7. Log dos movimentos dos eventos

Na aba Log da tela Fluxo do Processo, é possível acompanhar todos os movimentos realizados no dashboard, consultando para quais eventos e quando as etapas foram realizadas. Quando o evento já tiver sido enviado, é possível visualizar, inclusive, as consultas de eventos em processamento ao ambiente nacional.

| Painel de C | ontrole 1 - Integração 2 - Consolidação 3 - Envio                                                                         | 4 - Fechamento Log                            |                                      |       |
|-------------|----------------------------------------------------------------------------------------------------|-----------------------------------------------|--------------------------------------|-------|
|             |                                                                                                    |                                               | TE                                   | ltros |
| Operação    | : Abertura Data: 1                                                                                                    | 6/12/2021 - 17:29:37                          | Usuario: João da Silva (joao.silva)  |       |
|             | Operação: Integração<br>Evento: S-1020 - Tabela de Lotações Tributárias                                                   | Data: 16/12/2021 - 17:50:58                   | Usuario: João da Silva (joao.silva)  |       |
|             | Operação: Consolidação<br>Evento: S-1020 - Tabela de Lotações Tributárias                                                 | Data: 16/12/2021 - 17:51:06                   | Usuario: Ricardo Oliveira (ricardo)  |       |
|             | Operação: Envio<br>Evento: S-1020 - Tabela de Lotações Tributárias<br>Resultado: 1 evento(s) em processamento.            | Data: 16/12/2021 - 17:51:48                   | Usuario: Ana Maria Sousa (ana maria) |       |
|             | Operação: Envio<br>Evento: S-1020 - Tabela de Lotações Tributárias<br>Resultado: 1 evento(s) em processamento.            | Data: 16/12/2021 - 17:51:48                   | Usuario: Ana Maria Sousa (ana.maria) |       |
|             | Operação: Envio<br>Evento: Consulta processamento: S-1020 - Tabela de Lotaçõe<br>Resultado: 1 evento(s) em processamento. | Data: 16/12/2021 - 17:52:03<br>Is Tributárias | Usuario: Ricardo Oliveira (ricardo)  |       |

Neste aba ainda, ao clicar no botão Filtros (destacado em verde) é possível filtrar os logs conforme os parâmetros apresentados a seguir.

|         |                                           | -                    | 101000112110001-07                                                                               |   | 2020/10            |
|---------|-------------------------------------------|----------------------|--------------------------------------------------------------------------------------------------|---|--------------------|
|         |                                           | Filtros              |                                                                                                  |   |                    |
| el de C | controle 1                                |                      |                                                                                                  |   |                    |
|         |                                           | Integrado:           | Sim 🔿 Não                                                                                        |   |                    |
|         |                                           | Consolidado:         | 🕽 Sim 🔵 Não                                                                                      |   |                    |
|         |                                           | Enviado:             | 🔉 Sim i Não                                                                                      |   |                    |
| peração | : Abertura                                | Outros:              | 🕽 Sim 🔵 Não                                                                                      |   |                    |
|         | Operação: Ir                              | Evento:              | TODOS                                                                                            | ~ |                    |
|         | Evento: S-10                              | Usuário:             | TODOS                                                                                            | ~ |                    |
|         | <b>Operação:</b> C<br><b>Evento:</b> S-10 | OBS: O filtro "Outro | TODOS<br>Ana Maria Sousa (ana.maria)<br>João da Silva (joao.silva)<br>Ricardo Oliveira (ricardo) |   | ainel de controle. |
|         | Operação: Ir<br>Evento: S-10              |                      |                                                                                                  |   | Filtrar Fechar     |

Nos filtros Evento e Usuário serão listados somente os eventos que tiveram alguma movimentação (integração, consolidação e envio) na competência em questão e somente usuários que efetuaram alguma movimentação nos eventos ou no painel de controle (abertura, fechamento e reabertura) nessa mesma competência.

#### 4.3. Acompanhamento dos Eventos

É possível acompanhar os movimentos de cada evento com mais detalhes, podendo consultar seu status e os valores de seus respectivos atributos.

#### 4.3.1. Tela Registro-Evento

Acesso através do menu: Registro-Evento.

Nesta tela, é possível consultar os detalhes dos eventos em geral, exceto o S-1000, cuja consulta será explicado no item 4.1.

| 1 | eSocial ≡             | ≡                    |                                                           |                                      |                           |                                      |                                   |                  | و   |
|---|-----------------------|----------------------|-----------------------------------------------------------|--------------------------------------|---------------------------|--------------------------------------|-----------------------------------|------------------|-----|
| * | Dashboard             | Registro - Ever      | nto                                                       |                                      |                           |                                      |                                   |                  | ~ 2 |
| m | Administrativo 🗸      |                      |                                                           |                                      |                           |                                      |                                   |                  |     |
| • | Empregadores 🗸 🗸      | Tipo de Insc<br>CNPJ | rição                                                     | Inscrição                            | XXX-XX                    | ~                                    | Competência                       | Consultar        |     |
|   | Parametrização 🗸 🗸    |                      |                                                           | 100000000                            |                           |                                      |                                   |                  |     |
| & | Lotes 🗸               |                      |                                                           |                                      |                           |                                      |                                   |                  |     |
| 1 | Fluxo do Processo     | Detalhes do E        | vento                                                     |                                      |                           |                                      |                                   |                  | ×2  |
|   | Registro-Evento       | Evento               | S-1070 - Tabela de Proce                                  | ssos Administrativos/Judiciais       | ~                         |                                      |                                   |                  |     |
|   | Exclusão de Eventos   | Fase:                | O Todos                                                   | <ul> <li>Integração</li> </ul>       | Consolidação              | Envio                                |                                   |                  |     |
| • | Reabertura Retroativa | Status:              | <ul> <li>Todos</li> </ul>                                 | <ul> <li>Aceitos</li> </ul>          | <ul> <li>Erros</li> </ul> | <ul> <li>Em processamento</li> </ul> | <ul> <li>Aguardando Er</li> </ul> | ivio             |     |
|   |                       |                      | Filtrar                                                   |                                      |                           |                                      |                                   |                  |     |
|   |                       | Identificador        | Chave/Valor                                               |                                      | Fase                      | Status                               |                                   |                  |     |
|   |                       | 5                    |                                                           |                                      | Integração                | Erro                                 | Inconsistên                       | cia no atributo. |     |
|   |                       | 6                    | ideProcesso.tpPro                                         | c: 1; ideProcesso.nrProc: 1022;      | Integração                | Aceito                               |                                   |                  |     |
|   |                       | 7                    | ideProcesso.tpPro<br>000000000000000000000000000000000000 | c: 1; ideProcesso.nrProc:<br>)09999; | Integração                | Aceito                               |                                   |                  |     |
|   |                       | 0 Selecionado        | o / 3 Registro(s)                                         |                                      |                           |                                      |                                   |                  |     |

Conforme apresenta a imagem acima, na tela é possível visualizar cada registro do evento S-1070, bem como status e em que etapa do processo se encontra. Por exemplo, o registro de identificador "5" apresenta erros na fase da integração. Para visualizar mais informações, basta clicar no registro e será aberto o bloco Detalhes, conforme mostra a imagem a seguir.

| Detalhes do Ev | vento                                 |                                       |                         |                                      |                                               | ~ Z |
|----------------|---------------------------------------|---------------------------------------|-------------------------|--------------------------------------|-----------------------------------------------|-----|
| Evento         | S-1070 - Tabela de Proce              | aceae Administrativae/ Iudiciaie      |                         |                                      |                                               |     |
|                | 3-1070 - Tabela de Floce              |                                       |                         |                                      |                                               |     |
| Fase:          | • Todos                               | Integração                            | Consolidação            | Envio     Em processemento           | Aguardanda Emuia                              |     |
| status:        | U Todos                               | Aceitos                               | U Ellos                 | <ul> <li>Em processamento</li> </ul> | Aguardando Envio                              |     |
|                | Filtrar                               |                                       |                         |                                      |                                               |     |
| Identificador  | Chave/Valor                           |                                       | Fase                    | Status                               |                                               |     |
| 5              |                                       |                                       | Integração              | Erro                                 | Inconsistência no atributo.                   |     |
| 6              | ideProcesso.tpPro                     | oc: 1; ideProcesso.nrProc: 1022;      | Integração              | Aceito                               |                                               |     |
| 7              | ideProcesso.tpPro<br>0000000000000000 | oc: 1; ideProcesso.nrProc:<br>009999; | Integração              | Aceito                               |                                               |     |
| 1 Selecionado  | o / 3 Registro(s)                     |                                       |                         |                                      |                                               |     |
|                |                                       |                                       |                         |                                      |                                               |     |
| Detalhes       |                                       |                                       |                         |                                      |                                               | ~2  |
| Identificador  |                                       |                                       | Fase                    |                                      | Status                                        |     |
| 5              |                                       |                                       | Integração              |                                      | Erro                                          |     |
| Resultados     |                                       |                                       |                         |                                      |                                               |     |
| Campo          |                                       | Valor                                 |                         | Mensagem                             |                                               |     |
| ideProcesso    | o.tpProc                              | 19                                    |                         | Tamanho do a                         | atributo ideProcesso.tpProc excedeu o limite. |     |
| ideProcesso    | o.nrProc                              | 9988                                  | 37766554433221100-99999 | 9 Tamanho do a                       | atributo ideProcesso.nrProc excedeu o limite. |     |
| 2 Registro(    | (8)                                   |                                       |                         |                                      |                                               |     |

Neste bloco Detalhes são mostrados que tipos de erros ocorreram e em quais campos do registro. No caso do exemplo acima, o erro identifica que os valores informados nos campos (atributos) ideProcesso.tpProc e ideProcesso.nrProc apresentam tamanhos acima do permitido. Neste caso, é necessário corrigir o valor dos atributos e integrar novamente o evento.

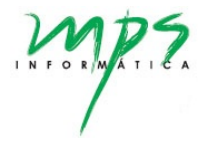

As imagens a seguir mostram detalhes para o registro de identificador "6", o qual foi integrado sem apresentar erros, conforme a aba de Resultados.

| Detalhes do Ev | ento                                                      |                                       |                                  |                                      |                                      | ~ 2 |
|----------------|-----------------------------------------------------------|---------------------------------------|----------------------------------|--------------------------------------|--------------------------------------|-----|
| Evento         | S-1070 - Tabela de Proc                                   | essos Administrativos/Judiciais       | *                                |                                      |                                      |     |
| Fase:          | <ul><li>Todos</li></ul>                                   | <ul> <li>Integração</li> </ul>        | <ul> <li>Consolidação</li> </ul> | Envio                                |                                      |     |
| Status:        | Todos                                                     | <ul> <li>Aceitos</li> </ul>           | <ul> <li>Erros</li> </ul>        | <ul> <li>Em processamento</li> </ul> | <ul> <li>Aguardando Envio</li> </ul> |     |
|                | Filtrar                                                   |                                       |                                  |                                      |                                      |     |
| Identificador  | Chave/Valor                                               |                                       | Fase                             | Status                               |                                      |     |
| 5              |                                                           |                                       | Integração                       | Erro                                 | Inconsistência no atributo.          |     |
| 6              | ideProcesso.tpPro                                         | oc: 1; ideProcesso.nrProc: 1022;      | Integração                       | Aceito                               |                                      |     |
| 7              | ideProcesso.tpPro<br>000000000000000000000000000000000000 | oc: 1; ideProcesso.nrProc:<br>009999; | Integração                       | Aceito                               |                                      |     |
| 1 Selecionado  | / 3 Registro(s)                                           |                                       |                                  |                                      |                                      |     |
| Detalhes       |                                                           |                                       |                                  |                                      |                                      | ×2  |
| Identificador  |                                                           |                                       | Fase                             |                                      | Status                               |     |
| 6              |                                                           |                                       | Integração                       |                                      | Aceito                               |     |
| Resultados     | Dados                                                     |                                       |                                  |                                      |                                      |     |
| Campo          |                                                           | Valor                                 |                                  | Mensagem                             |                                      |     |
| Nenhuma        | inconsistência gerada.                                    |                                       |                                  |                                      |                                      |     |
| 0 Registro(s   | 3)                                                        |                                       |                                  |                                      |                                      |     |

Além disso, na aba de Dados é possível também conferir os valores dos campos do registro, como é apresentado na imagem abaixo.

| Detalhes                            |                    |                  | ^     |
|-------------------------------------|--------------------|------------------|-------|
| Identificador<br>6                  | Fase<br>Integração | Status<br>Aceito |       |
| Resultados Dados                    |                    |                  |       |
| Mostrar somente atributos com valor |                    |                  |       |
| Atributo                            |                    |                  | Valor |
| ideProcesso.tpProc                  |                    |                  | 1     |
| IdeProcesso.nrProc                  |                    |                  | 1022  |
| dadosProc.indAutoria                |                    |                  | 1     |
| dadosProc.indMatProc                |                    |                  | 1     |
| dadosProcJud.ufVara                 |                    |                  | SP    |
| dadosProcJud.codMunic               |                    |                  | 2     |
| dadosProcJud.idVara                 |                    |                  | 2     |
|                                     |                    |                  |       |

Quando um evento está na etapa de enviar e caso esse mesmo evento já tenha sido enviado anteriormente retornando erro, então é habilitado a aba de Envios Anteriores, onde são listado os envios anteriores deste evento:

|                                                                                               | ento                                                                               |                                                                                      |                                                     |                                                    |   |                                                     |                                                      | ×2                    |
|-----------------------------------------------------------------------------------------------|------------------------------------------------------------------------------------|--------------------------------------------------------------------------------------|-----------------------------------------------------|----------------------------------------------------|---|-----------------------------------------------------|------------------------------------------------------|-----------------------|
| Evento                                                                                        | S-1005 - Tabela de Es                                                              | stabelecimentos, Obras ou Uni                                                        | idades de Órgãos Públicos                           | ~                                                  |   |                                                     |                                                      |                       |
| Fase:                                                                                         | <ul> <li>Todos</li> </ul>                                                          | <ul> <li>Integração</li> </ul>                                                       | <ul> <li>Consolidação</li> </ul>                    | Envio                                              |   |                                                     |                                                      |                       |
| Status:                                                                                       | <ul> <li>Todos</li> </ul>                                                          | <ul> <li>Aceitos</li> </ul>                                                          | <ul> <li>Erros</li> </ul>                           | <ul> <li>Em processamento</li> </ul>               |   | Aguardando Envio                                    |                                                      |                       |
| I                                                                                             | Filtrar                                                                            |                                                                                      |                                                     |                                                    |   |                                                     |                                                      |                       |
|                                                                                               |                                                                                    |                                                                                      |                                                     |                                                    |   |                                                     | Mostra                                               | r Chave/Valor         |
| Identificador                                                                                 |                                                                                    | Fase                                                                                 |                                                     | Status                                             |   |                                                     |                                                      |                       |
| 1                                                                                             |                                                                                    | Consolidaç                                                                           | ão                                                  | Aceito/Aguardando envio                            |   |                                                     |                                                      |                       |
| 1                                                                                             |                                                                                    | Consolidaç                                                                           | ão                                                  | Aceito/Aguardando envio                            |   |                                                     |                                                      |                       |
| 1                                                                                             |                                                                                    | Envio                                                                                |                                                     | Erro                                               |   | Conteudo do evento inválido.                        |                                                      |                       |
| 1 Selecionado                                                                                 | / 3 Registro(s)                                                                    |                                                                                      |                                                     |                                                    |   |                                                     |                                                      |                       |
|                                                                                               |                                                                                    |                                                                                      |                                                     |                                                    |   |                                                     |                                                      |                       |
| Detalhes                                                                                      |                                                                                    |                                                                                      |                                                     |                                                    |   |                                                     |                                                      | ~ 2                   |
| Detalhes<br>Nome                                                                              |                                                                                    |                                                                                      | Tipo                                                | da Operação                                        |   | Status                                              |                                                      | ~?                    |
| Detalhes<br>Nome<br>S-1005 - Tabela                                                           | a de Estabelecimentos, Obr                                                         | as ou Unidades de Órgãos Púl                                                         | Tipo<br>plicos Inc                                  | da Operação<br>Iusão                               | ~ | Status<br>Evento processado e ret                   | tornado com erros                                    | ~ <i>*</i>            |
| Detalhes<br>Nome<br>S-1005 - Tabela<br>Identificador                                          | a de Estabelecimentos, Obr                                                         | as ou Unidades de Órgãos Púl                                                         | Tipo<br>Dicos Inc<br>Fase                           | da Operação<br>Lusão                               | ~ | Status<br>Evento processado e ret<br>Status         | omado com erros                                      | ∧ c <sup>2</sup><br>∨ |
| Detalhes<br>Nome<br>S-1005 - Tabela<br>Identificador<br>1                                     | a de Estabelecimentos, Obr                                                         | as ou Unidades de Órgãos Púl                                                         | Tipo<br>olicos Inc<br>Fase<br>Env                   | da Operação<br>Jusão<br>Io                         | ~ | Status<br>Evento processado e ret<br>Status<br>Erro | ornado com erros                                     | × *<br>~              |
| Detalhes<br>Nome<br>S-1005 - Tabela<br>Identificador<br>1<br>Resultados                       | a de Estabelecimentos, Obr                                                         | as ou Unidades de Órgãos Púl<br>e Retorno Dados Env                                  | Tipo<br>olicos inc<br>Fase<br>Env                   | da Operação<br>Jusão<br>io                         | ~ | Status<br>Evento processado e ret<br>Status<br>Erro | ormado com erros                                     | <b>∧</b> ₹            |
| Detalhes<br>Nome<br>S-1005 - Tabela<br>Identificador<br>1<br>Resultados<br>Identificador      | a de Estabelecimentos, Obr<br>Ocorrências Xmi de<br>r Nome                         | as ou Unidades de Órgãos Púl<br>e Retorno Dados Env                                  | Tipo<br>olicos inc<br>Fase<br>Env                   | da Operação<br>Iusão<br>Io<br>Status               | ~ | Status<br>Evento processado e ret<br>Status<br>Erro | ornado com erros                                     | × *<br>~              |
| Detalhes<br>Nome<br>S-1005 - Tabel:<br>Identificador<br>1<br>Resultados<br>Identificador<br>1 | a de Estabelecimentos, Obr<br>Ocorrências Xmi de<br>r Nome<br>S-1005 - Tabela de E | as ou Unidades de Órgãos Púl<br>e Retorno Dados Env<br>istabelecimentos, Obras ou Un | Tipo<br>blicos inc<br>Fase<br>Env<br>Nos Anteriores | da Operação<br>Iusão<br>Io<br>Status<br>Evento pro | ~ | Status<br>Evento processado e ret<br>Status<br>Erro | ormado com erros Data Processamento 16/09/2021 03:37 | #                     |

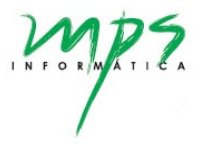

#### 4.3.2. Tela Exclusão de Eventos

Acesso através do menu: Exclusão de Eventos.

Nesta tela, é possível excluir eventos que tenham sido enviados ao Ambiente Nacional e aceitos com sucesso.

| 4 | eSocial               | ≡ ® Admi                                                                                                    | inistradorMPS |
|---|-----------------------|----------------------------------------------------------------------------------------------------|---------------|
| * | Dashboard             | Evaluaño do Euroteo                                                                                                    |               |
| ⊞ | Administrativo 🗸      |                                                                                                    |               |
| • | Empregadores 🗸        | Tipo de Inscrição Competência                                                                                                    |               |
|   | Parametrização 🗸 🗸    | CNPJ V XXXXXXXXX V 2020/01 Consultar                                                                                                    |               |
| - | Fluxo do Processo     | Pesquisar por<br>Identificador                                                                                                    |               |
|   | Registro Evento       |                                                                                                    |               |
| - |                       |                                                                                                    |               |
|   | Relatorios            | Detalhes do Evento                                                                                                    | ~ 2           |
|   | Exclusão de Eventos   | Duale                                                                                                    |               |
|   | Reabertura Retroativa | S-2200 - Cadastramento Inicial do Vínculo e Admissão/Ingresso de Trabalha V Filtrar                                                           |               |
|   |                       | Os registros de alteração que forem excluídos nesta tela serão excluídos também da base de dados, não sendo retornados à sua versão anterior. |               |
|   |                       | Identificador Chave/Valor Evento Exclusão                                                                                                    |               |
|   |                       | Mat. 2001 CPF 12345678900 trabalhador.cpfTrab: 12345678900; vinculo.matricula: 2001;                                                          |               |
|   |                       | Mat. 2002 CPF 00987654321 trabalhador.cpfTrab: 00987654321; vinculo.matricula: 2002; Evento excluido Detalhes                                 |               |
|   |                       | Mat. 2003 CPF 55667788990         trabalhador.cpfTrab: 55667788990; vinculo.matricula: 2003;                                                  |               |
|   |                       | 0 Selecionado / 3 Registro(s)                                                                                                    |               |
|   |                       | Excluir Salecionados Atur                                                                                                    | alizar        |
|   |                       |                                                                                                    |               |

Conforme apresenta a imagem acima, na tela é possível visualizar cada registro do evento S-2200 que tenha sido enviado e aceito no Ambiente Nacional, bem como status de Exclusão do evento, caso esse já tenha sido excluído. Por exemplo, o registro de identificador "Mat. 2002 CPF 12695306075" está na condição de "Evento Excluído". Para visualizar mais informações, basta clicar no botão Detalhes e será aberto o bloco com detalhamento, conforme mostra a imagem a seguir.

| Evento                                                                   | S-2200 - Cadas                                                              | tramento Inicial d | o Vínculo e Admissão   | )/Ingresso de Trabalha 🗸               | Filtrar                    |                                             |           |
|--------------------------------------------------------------------------|-----------------------------------------------------------------------------|--------------------|------------------------|----------------------------------------|----------------------------|---------------------------------------------|-----------|
| Os registro:                                                             | s de alteração que forem                                                    | excluídos nesta to | ela serão excluídos ta | mbém da base de dados, não             | o sendo retornados à sua v | ersão anterior.                             |           |
| Identifi                                                                 | icador                                                                      | Chave/Valor        |                        |                                        | Evento Exclusão            |                                             |           |
| 🗆 Mat. 2                                                                 | 2001 CPF 52776026072                                                        | trabalhador.cpf    | Trab: 52776026072;     | /inculo.matricula: 2001;               |                            |                                             |           |
| Mat. 2                                                                   | 2002 CPF 00987654321                                                        | trabalhador.cpf    | Trab: 00987654321; v   | inculo.matricula: 2002;                | Evento excluído            |                                             | Detalhes  |
| 🗆 Mat. 2                                                                 | 2003 CPF 55720733000                                                        | trabalhador.cpf    | Trab: 55720733000;     | /inculo.matricula: 2003;               |                            |                                             |           |
| 0 Selecior                                                               | nado / 3 Registro(s)                                                        |                    |                        |                                        |                            |                                             |           |
|                                                                          |                                                                             |                    |                        |                                        |                            |                                             |           |
| Excluir                                                                  | Selecionados                                                                |                    |                        |                                        |                            |                                             | Atualizar |
|                                                                          |                                                                             |                    |                        |                                        |                            |                                             |           |
|                                                                          |                                                                             |                    |                        |                                        |                            |                                             |           |
|                                                                          |                                                                             |                    |                        |                                        |                            |                                             | ^.        |
| talhes                                                                   |                                                                             |                    |                        | Tipo da Operação                       |                            | Status                                      |           |
| talhes<br>me                                                             |                                                                             |                    |                        |                                        |                            |                                             |           |
| <b>talhes</b><br>me<br>3000 - Exc                                        | lusão de eventos                                                            |                    |                        | Exclusão                               | ~                          | Evento processado e ace                     | eito ·    |
| talhes<br>me<br>3000 - Exc<br>ntificador                                 | lusão de eventos                                                            |                    |                        | Exclusão                               | ~                          | Evento processado e ace<br>Status           | •ito •    |
| talhes<br>me<br>3000 - Exc<br>ntificador<br>lat. 2002 Cl                 | lusão de eventos<br>PF 00987654321                                          |                    |                        | Exclusão<br>Fase<br>Envio              | ~                          | Evento processado e ace<br>Status<br>Aceito | ·ito ·    |
| ntalhes<br>me<br>-3000 - Exc<br>ntificador<br>lat. 2002 Cl<br>Resultados | lusão de eventos<br>PF 00987654321<br>3 Ocorrências Xn                      | 1l de Retorno      | Dados                  | Exclusão<br>Fase<br>Envio              | ~                          | Evento processado e ace<br>Status<br>Aceito | ito ·     |
| ntaihes<br>3000 - Exc<br>ntificador<br>at. 2002 Cl<br>Resultados         | Ilusão de eventos<br>PF 00987654321<br>Coorrências Xm<br>Código de resposta | nl de Retorno      | Dados                  | Exclusão<br>Fase<br>Envio<br>Descrição | ↓<br>Data de process       | Evento processado e ace<br>Status<br>Aceito | ito · ·   |

Neste bloco Detalhes são mostrados detalhes do evento gerado para realizar a exclusão, além de informações sobre erros que podem vir a ocorrer na exclusão. No caso do exemplo acima, o código e descrição indicam sucesso na exclusão do evento selecionado.

#### Realizando a exclusão de um evento

Para realizar a exclusão de evento(s) é necessário selecionar o(s) evento(s) que deseja excluir, como mostra a imagem abaixo.

| s-101               | Tabela de Rubricas V Filtrar                                         |                                                      |  |
|---------------------|----------------------------------------------------------------------|------------------------------------------------------|--|
| s registros de alte | ação que forem excluídos nesta tela serão excluídos também da base d | e dados, não sendo retornados à sua versão anterior. |  |
| Identificador       | Chave/Valor                                                          | Evento Exclusão                                      |  |
| Rub. 1              | ideRubrica.codRubr: 1; ideRubrica.ideTabRubr: 1;                     |                                                      |  |
| 2 Rub. 150          | ideRubrica.codRubr: 150; ideRubrica.ideTabRubr: 1;                   |                                                      |  |
| Tp Base. 100        | ideRubrica.ideTabRubr: 2; ideRubrica.codRubr: 100;                   |                                                      |  |
| Tp Base. 101        | ideRubrica.codRubr: 101; ideRubrica.ideTabRubr: 2;                   |                                                      |  |
|                     |                                                                      |                                                      |  |

Após selecionar o evento, clicar no botão Excluir Selecionados, então será exibida a seguinte mensagem:

| Í   | Excluir Eventos                                                       | ×   |  |
|-----|-----------------------------------------------------------------------|-----|--|
| l   | Os eventos selecionados serão excluídos. Deseja continuar a exclusão? |     |  |
| rer | Sim                                                                   | Não |  |

Após confirmar a exclusão, o evento ficará com o status de Evento Excluído e o botão de Detalhes será exibido para esse evento, como na imagem a seguir.

| vento             | S-1010 - Tabela         | de Rubricas 🗸 Filtrar                                                            |                                                                     |          |
|-------------------|-------------------------|----------------------------------------------------------------------------------|---------------------------------------------------------------------|----------|
| )s regist<br>Ider | tros de alteração que   | e forem excluídos nesta tela serão excluídos também da base de da<br>Chave/Valor | dos, não sendo retornados à sua versão anterior.<br>Evento Exclusão |          |
| Ru                | b. 1                    | ideRubrica.codRubr: 1; ideRubrica.ideTabRubr: 1;                                 |                                                                     |          |
| Ru                | b. 150                  | ideRubrica.codRubr: 150; ideRubrica.ideTabRubr: 1;                               | Evento excluído                                                     | Detalhes |
| ⊐тр               | Base. 100               | ideRubrica.ideTabRubr: 2; ideRubrica.codRubr: 100;                               |                                                                     |          |
| □ Тр              | Base. 101               | ideRubrica.codRubr: 101; ideRubrica.ideTabRubr: 2;                               |                                                                     |          |
| 0 Sele            | cionado / 4 Registro(s) |                                                                                  |                                                                     |          |
|                   |                         |                                                                                  |                                                                     |          |

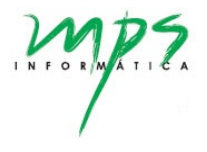

Pode ocorrer do Ambiente Nacional demorar para confirmar a exclusão do evento, mais comum de ocorrer quando é feita a exclusão de vários eventos. Como é mostrado nas imagens a seguir.

|          | S-1010 - Tabela         |                                                                    |                                                 |          |
|----------|-------------------------|--------------------------------------------------------------------|-------------------------------------------------|----------|
| s regist | tros de alteração que   | e forem excluídos nesta tela serão excluídos também da base de dad | os, não sendo retornados à sua versão anterior. |          |
| Iden     | ntificador              | Chave/Valor                                                        | Evento Exclusão                                 |          |
| Rub      | b. 1                    | ideRubrica.codRubr: 1; ideRubrica.ideTabRubr: 1;                   |                                                 |          |
| Rut      | b. 150                  | ideRubrica.codRubr: 150; ideRubrica.ideTabRubr: 1;                 | Evento excluído                                 | Detalhes |
| 7 Тр     | Base. 100               | ideRubrica.ideTabRubr: 2; ideRubrica.codRubr: 100;                 |                                                 |          |
| 🛛 Тр     | Base. 101               | ideRubrica.codRubr: 101; ideRubrica.ideTabRubr: 2;                 |                                                 |          |
| 2 Selec  | cionado / 4 Registro(s) |                                                                    |                                                 |          |

Após selecionar 2 eventos e realizar a exclusão, os eventos permaneceram em status de Processando Exclusão, nesse caso é possível utilizar o botão Atualizar para consultar o status da exclusão junto ao Portal. O botão Atualizar só estará habilitado se houver eventos em processamento.

| registros de alteração qu     | e forem excluídos nesta tela serão excluídos também da base de dados | não sendo retornados à sua versão anterior. |          |
|-------------------------------|----------------------------------------------------------------------|---------------------------------------------|----------|
| Identificador                 | Chave/Valor                                                          | Evento Exclusão                             |          |
| Rub. 1                        | ideRubrica.codRubr: 1; ideRubrica.ideTabRubr: 1;                     |                                             |          |
| Rub. 150                      | ideRubrica.codRubr: 150; ideRubrica.ideTabRubr: 1;                   | Evento excluído                             | Detalhes |
| Tp Base. 100                  | ideRubrica.ideTabRubr: 2; ideRubrica.codRubr: 100;                   | Processando exclusão                        | Detalhes |
| Tp Base. 101                  | ideRubrica.codRubr: 101; ideRubrica.ideTabRubr: 2;                   | Processando exclusão                        | Detalhes |
| ) Selecionado / 4 Registro(s) |                                                                      |                                             |          |

Após atualizar, se o processamento no Ambiente Nacional já estiver concluído, o status dos eventos será atualizado.

| Os registros de alteração qu<br>Identificador | e forem excluidos nesta tela serão excluidos também da base de dados,<br>Chave/Valor | não sendo retornados a sua versão anterior<br>Evento Exclusão |          |
|-----------------------------------------------|--------------------------------------------------------------------------------------|---------------------------------------------------------------|----------|
| Rub. 1                                        | ideRubrica.codRubr: 1; ideRubrica.ideTabRubr: 1;                                     |                                                               |          |
| Rub. 150                                      | ideRubrica.codRubr: 150; ideRubrica.ideTabRubr: 1;                                   | Evento excluído                                               | Detalhes |
| Tp Base. 100                                  | ideRubrica.ideTabRubr: 2; ideRubrica.codRubr: 100;                                   | Evento excluído                                               | Detalhes |
| Tp Base. 101                                  | ideRubrica.codRubr: 101; ideRubrica.ideTabRubr: 2;                                   | Evento excluído                                               | Detalhes |
| 0 Selecionado / 4 Registro(s                  |                                                                                      |                                                               |          |

#### Pesquisar por eventos usando o Identificador

É possível pesquisar por eventos já enviados e aceitos fazendo uso do botão Pesquisar por Identificador.

| Exclusão de Eventos |   |                        |   |             |                                | ^2 |
|---------------------|---|------------------------|---|-------------|--------------------------------|----|
| Tipo de Inscrição   |   | Inscrição              |   | Competência |                                |    |
| CNPJ                | ~ | XX.XXX.XXX/XXX/XXXX-XX | ~ | 2020/01     | Consultar                      |    |
|                     |   |                        |   |             | Pesquisar por<br>Identificador |    |
|                     |   |                        |   |             |                                |    |

Na tela de "Pesquisar eventos enviados e aceitos", imagem abaixo, é possível procurar eventos enviados em qualquer competência por meio do Identificador. Eventos com o mesmo identificador ou similares serão exibidos na lista e ao selecionar o evento desejado a competência e configuração desejada será selecionado na tela de Exclusão de eventos.

|   | 2 | / | 1 | 1  | 1 | 2 | < | 5 |
|---|---|---|---|----|---|---|---|---|
| I | N | F | 0 | RA | Á | т | 1 | A |
|   |   |   |   | /  |   |   |   |   |

| Pesquisar eventos     | enviados e | aceitos                                                                            | ··· I · 0000.04   | ×  |
|-----------------------|------------|------------------------------------------------------------------------------------|-------------------|----|
| Тіро: 💿               | Todos 🔿 Ta | bela 🔿 Não periódico 🔿 Periódico                                                   |                   |    |
| Identificador:        | Mat. 200   |                                                                                    | ٩                 |    |
| Identificador         |            | Evento                                                                             | Competência       | -  |
| Mat. 2001 CPF 1234    | 5678900    | S-2200 - Cadastramento Inicial do<br>Vínculo e Admissão/Ingresso de<br>Trabalhador | 202001            |    |
| Mat. 2003 CPF 5566    | 7788990    | S-2200 - Cadastramento Inicial do<br>Vínculo e Admissão/Ingresso de<br>Trabalhador | 202001            |    |
| 0 Selecionado / 2 Reg | gistro(s)  |                                                                                    |                   |    |
|                       |            |                                                                                    | Selecionar Cancel | ar |

#### 5. Telas de configurações e cadastro

A seguir serão mencionadas, apenas para conhecimento, telas de configurações e cadastros, cujas funcionalidades são descritas no documento Manual ESocial – Administrador.

#### 5.1. Empregadores

**Acesso através do menu:** Empregadores > Cadastro.

Tela utilizada para cadastro/consulta dos dados do empregador/contribuinte/órgão público, usados para a identificação do sistema e que serão também enviados ao ambiente nacional.

#### 5.2. Parâmetros do Sistema

Acesso através do menu: Parametrização > Parâmetros do Sistema.

Esta tela apresenta os parâmetros gerais referentes ao sistema do eSocial.

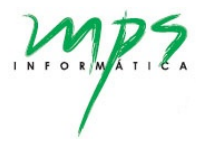

#### 5.3. Configuração dos Eventos

**Acesso através do menu:** Parametrização > Configuração de eventos.

Na tela Configuração dos Eventos é possível consultar todos os eventos cadastrados no sistema. A configuração é feita de acordo com o tipo de evento, vigência e versão de layout de envio do eSocial.

#### 5.4. Empresa x Config. Eventos

Por meio desta tela é possível consultar quais eventos estão habilitados para o processo de envio e seu resposctivo tipo de integração.

**Acesso através do menu:** Administrativo > Empresa x Config. Eventos.

#### 5.5. Empresa x Servidor

**Acesso através do menu:** Administrativo > Empresa x Servidor.

Tela utilizada para configuração do servidor do serviço de integração, exclusivamente em casos que a integração é realizada via Integrador da MPS.

#### 5.6. Versão de Evento

Acesso através do menu: Administrativo > Versão de Evento.

Tela utilizada para consultar/cadastrar novas versões do layout de envio disponibilizadas pelo eSocial.

#### 5.7. Atributos

**Acesso através do menu:** Parametrização > Atributos.

Tela utilizada para consultar/cadastrar novos atributos utilizados nas configurações de eventos, conforme as atualizações do layout de envio do eSocial.

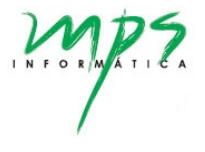

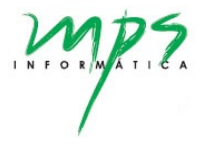

#### 6. Relatórios

#### 6.1. Relatório de Dados

Relatório que mostra os dados de envio de cada evento. É possível visualizar os dados na fase de integração, consolidação e envio.

Acesso através do menu: Relatórios > Dados.

| 1 | eSocial               | ≡  |                                                  |                                               |   |                     |         |  |   |                                     |            |               | ტ            |
|---|-----------------------|----|--------------------------------------------------|-----------------------------------------------|---|---------------------|---------|--|---|-------------------------------------|------------|---------------|--------------|
|   | Dashboard             |    | Registro - D                                     | arlos                                         |   |                     |         |  |   |                                     |            |               | A.2          |
|   | Administrativo 🗸      | 11 | Registro - D                                     | auus                                          |   |                     |         |  |   |                                     |            |               | ~ *          |
| ٥ | Empregadores ~        |    | Tipo de In                                       | iscrição                                      |   | Inscrição           |         |  |   | Competência                         |            |               |              |
| ■ | Parametrização 🗸      |    | CNPJ                                             |                                               | ~ | XX.XXX.XXX/         | XXXX-XX |  | ~ | 2021/03                             | , u        | onsultar      |              |
|   | Fluxo do Processo     | L. |                                                  |                                               |   |                     |         |  |   |                                     |            |               |              |
|   | Registro Evento       |    | Detalhes do                                      | Evento                                        |   |                     |         |  |   |                                     |            |               | ×2           |
| m | Relatórios A          | 10 |                                                  |                                               |   |                     |         |  |   |                                     |            |               |              |
|   | O Dados               |    | Evento S-1020 - Tabela de Lotações Tributárias 🗸 |                                               |   |                     |         |  |   |                                     |            |               |              |
|   | O Erros               |    | Fase:<br>Status:                                 | <ul> <li>Integração</li> <li>Todos</li> </ul> |   | nsolidação<br>eitos | Envio   |  |   |                                     |            |               |              |
|   | Exclusão de Eventos   |    | Mostr                                            | ar somente atributos alterados                | 0 |                     | 0       |  |   |                                     |            |               |              |
|   | Reabertura Retroativa |    |                                                  | Filtrar                                       |   |                     |         |  |   |                                     |            |               |              |
|   |                       | L  |                                                  |                                               |   |                     |         |  |   | Mostrar somente atributos com valor | Expandir   | Exportar JSON | Exportar CSV |
|   |                       | Ir | Identific                                        | ador                                          |   | Status              |         |  |   |                                     | Recibo     |               |              |
|   |                       |    | > Cod Lo                                         | otação Trib. 1                                |   | Aceito - Sucesso.   |         |  |   |                                     | 1.2.000000 | 0000114240169 |              |
|   |                       |    | > Cod Lo                                         | otação Trib. 101                              |   | Aceito - Sucesso.   |         |  |   |                                     | 1.2.000000 | 0000114240175 |              |
|   |                       |    | > Cod Lo                                         | otação Trib. 102                              |   | Aceito - Sucesso.   |         |  |   |                                     | 1.2.00000  | 0000114240178 |              |
|   |                       |    | > Cod Lo                                         | otação Trib. 103                              |   | Aceito - Sucesso.   |         |  |   |                                     | 1.2.000000 | 0000114240180 |              |
|   |                       |    | > Cod Lo                                         | otação Trib. 1162                             |   | Aceito - Sucesso.   |         |  |   |                                     | 1.2.000000 | 0000114240185 |              |

Conforme destacado em vermelho na imagem acima, são mostrados os seguintes campos:

- Identificador: Valor do campo "Identificador" informado desde a etapa de integração para cada evento.
- Status: Em que estado se encontra o evento naquela etapa do processo de envio.
- Recibo: Recibo retornado pelo Portal do eSocial quando o evento foi aceito no ambiente nacional.

| Registro - Dados                                                                                                    | ^.²                                                                                                    |
|----------------------------------------------------------------------------------------------------|----------------------------------------------------------------------------------------------------|
|                                                                                                    |                                                                                                    |
| Tipo de Inscrição Inscrição                                                                                                    | Competência                                                                                                    |
| CNPJ × XX.XXX.XXX/XXXX-XX                                                                                                    | ✓ 2021/03 Consultar                                                                                                    |
|                                                                                                    |                                                                                                    |
|                                                                                                    |                                                                                                    |
| Detalhes do Evento                                                                                                    | \$2<br>\$                                                                                                    |
|                                                                                                    |                                                                                                    |
| Evento S.1020 - Tabala de Lotações Tributárias                                                                                                    |                                                                                                    |
| 3-1020 - Tabela de Eulações Hibulanas                                                                                                    |                                                                                                    |
| Fase: Integração Consolidação O Envio                                                                                                    |                                                                                                    |
| Status: O Todos O Aceitos O Erros                                                                                                    |                                                                                                    |
| Mostrar somente atributos alterados                                                                                                    |                                                                                                    |
| Filtrar                                                                                                    |                                                                                                    |
| Evento expandido                                                                                                    |                                                                                                    |
|                                                                                                    | Mostrar somente atributos com valor     Expandir     Exportar JSON     Exportar CSV                                                                                                    |
|                                                                                                    |                                                                                                    |
| Identificador Status                                                                                                    | Recibo                                                                                                    |
| Identificador Status                                                                                                    | Recibo                                                                                                    |
| Identificador         Status           Cod Lotação Trib. 1         Aceito - Sucesso.                                                                                                    | Recibo<br>1.2.000000000114240169                                                                                                    |
| Identificador     Status       Col Lotação Trib. 1     Aceito - Sucesso.       Atributo     Atributo                                                                                                    | Recibo<br>1.2.00000000114240169<br>Valor                                                                                                    |
| Identificador     Status       Cod Lotação Trib. 1     Aceito - Sucesso.       Atributo     eSocial.evtTabLotacao.id                                                                                                    | Recibo           1.2.000000000114240169           Valor           ID178583721000002021121415492935371                                                                                                    |
| Identificador     Status       Cod Lotação Trib. 1     Aceito - Sucesso.       Atributo     eSocial.evtTabLotacao.ld       eSocial.evtTabLotacao.ld     eSocial.evtTabLotacao.ld                                                                                                    | Recibo           1.2.000000000114240169           Valor           ID178583721000002021121415492935371           2                                                                                                    |
| Idemificador     Status       Cod Lotação Trib. 1     Aceito - Sucesso.       Atributo     eSocial.evtTabl.otacao.ld       eSocial.evtTabl.otacao.ld     eSocial.evtTabl.otacao.ld       eSocial.evtTabl.otacao.ld     eSocial.evtTabl.otacao.ld                                                                                                    | Recibo           1.2.00000000114240169           Valor           ID178583721000002021121415492935371           2           1                                                                                                    |
| Idemificador     Status       Cod Lotação Trib. 1     Aceito - Sucesso.       Atributo     eSocial.evtTabl.otacao.ld       eSocial.evtTabl.otacao.ld     eSocial.evtTabl.otacao.ld       eSocial.evtTabl.otacao.ldeEvento.tpAmb     eSocial.evtTabl.otacao.ld       eSocial.evtTabl.otacao.ldeEvento.procEmil     eSocial.evtTabl.otacao.ldeEvento.verProc                                                                                                    | Valor           10178583721000002021121415492935371           2           1           1           1.1.0                                                                                                    |
| Idemificador     Status       Cod Lotação Trib. 1     Aceito - Sucesso.       Atributo     eSocial.evtTabLotacao.ld       eSocial.evtTabLotacao.ld     eSocial.evtTabLotacao.ld       eSocial.evtTabLotacao.ld     eSocial.evtTabLotacao.ld       eSocial.evtTabLotacao.ld     eSocial.evtTabLotacao.ld       eSocial.evtTabLotacao.ld     eSocial.evtTabLotacao.ld       eSocial.evtTabLotacao.ldeEvento.tpArmb     eSocial.evtTabLotacao.ldEvento.verProc       eSocial.evtTabLotacao.ldEvento.verProc     eSocial.evtTabLotacao.ldEvento.verProc                                                                                                    | Recibo           1.2.00000000114240169           Valor           ID178583721000002021121415492935371           2           1           1.1.0           1                                                                                                    |
| Identificador         Status           Cod Lotação Trib. 1         Aceito - Sucesso.           Atributo         eSocial evtTabLotacao.Id           eSocial evtTabLotacao.Id         eSocial evtTabLotacao.Id           eSocial evtTabLotacao.Id         eSocial evtTabLotacao.Id           eSocial evtTabLotacao.Id         eSocial evtTabLotacao.Id           eSocial evtTabLotacao.IdeEvento.tpAmb         eSocial evtTabLotacao.IdeEvento.verProc           eSocial.evtTabLotacao.ideEvento.verProc         eSocial.evtTabLotacao.IdeEmpregador.tpInsc           eSocial.evtTabLotacao.ideEmpregador.nrInsc         eSocial.evtTabLotacao.IdeEmpregador.nrInsc                                                                                                    | Recibo           1.2.00000000114240169           Valor           ID178583721000002021121415492935371           2           1           1.0           1           2           1,1.0           1           2           3                                                                                                    |
| Identificador         Status           Cod Lotação Trib. 1         Aceito - Sucesso.           Atributo         eSocial evtTabLotacao.ld           eSocial evtTabLotacao.ld         eSocial evtTabLotacao.ld           eSocial evtTabLotacao.ideEvento.tpAmb         eSocial evtTabLotacao.ideEvento.tpAmb           eSocial evtTabLotacao.ideEvento.verProc         eSocial evtTabLotacao.ideEvento.verProc           eSocial evtTabLotacao.ideEmpregador.tpInsc         eSocial evtTabLotacao.ideEmpregador.nrInsc           eSocial.evtTabLotacao.ideEmpregador.nrInsc         eSocial.evtTabLotacao.ideEmpregador.nrInsc                                                                                                    | Recibo           1.2.00000000114240169           Valor           ID178583721000002021121415492935371           2           1           1.0           1           78583721           78583721           1                                                                                                    |
| Identificador         Status           Cod Lotação Trib. 1         Aceito - Sucesso.           Atributo         eSocial.evtTabLotacao.Id           eSocial.evtTabLotacao.ide         eSocial.evtTabLotacao.ide           eSocial.evtTabLotacao.ideEvento.tpAmb         eSocial.evtTabLotacao.ideEvento.verProc           eSocial.evtTabLotacao.ideEvento.verProc         eSocial.evtTabLotacao.ideEvento.verProc           eSocial.evtTabLotacao.ideEmpregador.tpInsc         eSocial.evtTabLotacao.ideLotacao.ideEmpregador.tpInsc           eSocial.evtTabLotacao.infoLotacao.idfo.Operacao].ideLotacao.codLotacao         eSocial.evtTabLotacao.infoLotacao.ideIooOperacao].ideLotacao.codLotacao                                                                                                    | Recibo           1.2.00000000114240169           Valor           0           10178583721000002021121415492935371           2           1           1.0           1           78583721           78583721           1           2           1           2021-03                                                                                                    |
| Identificador         Status           Cod Lotação Trib. 1         Aceito - Sucesso.           Atributo         eSocial.evtTabLotacao.id           eSocial.evtTabLotacao.ide         eSocial.evtTabLotacao.ide           eSocial.evtTabLotacao.ideEvento.tpAmb         eSocial.evtTabLotacao.ideEvento.verProc           eSocial.evtTabLotacao.ideEvento.verProc         eSocial.evtTabLotacao.ideEvento.verProc           eSocial.evtTabLotacao.ideEmpregador.tpInsc         eSocial.evtTabLotacao.ideDoperacao].ideLotacao.codLotacao           eSocial.evtTabLotacao.infoLotacao.[tipoOperacao].ideLotacao.codLotacao         eSocial.evtTabLotacao.infoLotacao           eSocial.evtTabLotacao.infoLotacao.[tipoOperacao].ideLotacao.codLotacao         eSocial.evtTabLotacao.infoLotacao                                                                                                    | Recibo           1.2.00000000114240169           Valor           D178583721000002021121415492935371           2           1           1.0           1           78583721           78583721           1           2           1           0           1           0           1           0           1           0           1           0           1           0           1           0           1           0 |
| Identificador         Status           Cod Lotação Trib. 1         Aceito - Sucesso.           Atributo         eSocial.evtTabLotacao.id           eSocial.evtTabLotacao.ideEvento.tpAmb         eSocial.evtTabLotacao.ideEvento.tpAmb           eSocial.evtTabLotacao.ideEvento.tpAmb         eSocial.evtTabLotacao.ideEvento.tpAmb           eSocial.evtTabLotacao.ideEvento.verProc         eSocial.evtTabLotacao.ideEvento.tpinsc           eSocial.evtTabLotacao.ideEmpregador.trinsc         eSocial.evtTabLotacao.ideCupregador.trinsc           eSocial.evtTabLotacao.infoLotacao [tipoOperacao].ideLotacao.codLotacao         eSocial.evtTabLotacao.infoLotacao           eSocial.evtTabLotacao.infoLotacao [tipoOperacao].ideLotacao.tot.otacao.iniValid         eSocial.evtTabLotacao.infoLotacao           eSocial.evtTabLotacao.infoLotacao [tipoOperacao].ideLotacao.otacao.tpLotacao         eSocial.evtTabLotacao.infoLotacao                                                                                                    | Recibo           1.2.00000000114240169           Valor           10178583721000002021121415492935371           2           1           1           1           78583721           2           1           2           1           2021-03           01           515                                                                                                    |
| Identificador         Status           Cod Lotação Trib. 1         Aceito - Sucesso.           Atributo         Sucesso.           eSocial.evtTabLotacao.idd         eSocial.evtTabLotacao.idd           eSocial.evtTabLotacao.ideEvento.tpAmb         eSocial.evtTabLotacao.ideEvento.tpAmb           eSocial.evtTabLotacao.ideEvento.tpAmb         eSocial.evtTabLotacao.ideEvento.verProc           eSocial.evtTabLotacao.ideEmpregador.tpInsc         eSocial.evtTabLotacao.ideEmpregador.rinisc           eSocial.evtTabLotacao.ideConferenceol.ideLotacao.codLotacao         eSocial.evtTabLotacao.infoLotacao.infoLotacao.iniValid           eSocial.evtTabLotacao.infoLotacao.infoLotacao.infoLotacao.iniValid         eSocial.evtTabLotacao.ottpoDepreacao].ideLotacao.otacao.tpas           eSocial.evtTabLotacao.infoLotacao.infoLotacao.infoLotacao.infoLotacao.infoLotacao.infoLotacao.infoLotacao.infoLotacao.infoLotacao.otacao.tpas         eSocial.evtTabLotacao.ottacao.tpas                                                                                                    | Recibo           1.2.00000000114240169           Valor           010178583721000002021121415492935371           2           1           1           78583721           1           78583721           1           2021-03           01           515           0115                                                                                                    |
| Identificador     Status       Cod Lotação Trib. 1     Aceito - Sucesso.       Atributo     Esocial.evtTabLotacao.Id       eSocial.evtTabLotacao.Id     eSocial.evtTabLotacao.Id       eSocial.evtTabLotacao.IdeEvento.tpAmb     eSocial.evtTabLotacao.IdeEvento.tpAmb       eSocial.evtTabLotacao.IdeEvento.tpCEmi     eSocial.evtTabLotacao.IdeEvento.verProc       eSocial.evtTabLotacao.IdeEvento.verProc     eSocial.evtTabLotacao.IdeEvento.verProc       eSocial.evtTabLotacao.IdeEmpregador.triInsc     eSocial.evtTabLotacao.InfoLotacao.[UpoOperacao].IdeLotacao.codLotacao       eSocial.evtTabLotacao.InfoLotacao.[UpoOperacao].IdeLotacao.otacao.otLotacao     eSocial.evtTabLotacao       eSocial.evtTabLotacao.InfoLotacao.[UpoOperacao].dadosLotacao.otacao.pasLotacao     eSocial.evtTabLotacao.InfoLotacao.[UpoOperacao].dadosLotacao.otacao.fpasLotacao.fpasLotacao.fpasLotacao.fpasLotacao.fpasLotacao.fpasLotacao.fpasLotacao.codTercs                                                                                                    | Recibo         1.2.0000000111240169         Valor         01078583721000002021121415492935371         2         1         1         78503721         1         2021-03         01         515         0115                                                                                                    |
| Idemificador     Status       Cod Lotação Trib. 1     Aceito - Sucesso.       Atributo     eSocial.evtTabLotacao.ld       eSocial.evtTabLotacao.ld     eSocial.evtTabLotacao.ld       eSocial.evtTabLotacao.ideEvento.tpAmb     eSocial.evtTabLotacao.ideEvento.tpAmb       eSocial.evtTabLotacao.ideEvento.tpAmb     eSocial.evtTabLotacao.ideEvento.verProc       eSocial.evtTabLotacao.ideEvento.verProc     eSocial.evtTabLotacao.ideEvento.yento.see       eSocial.evtTabLotacao.ideEmpregador.trifnsc     eSocial.evtTabLotacao.ideEmpregador.nt/nsc       eSocial.evtTabLotacao.infoLotacao.[tipoOperacao].ideLotacao.codLotacao     eSocial.evtTabLotacao       eSocial.evtTabLotacao.infoLotacao.[tipoOperacao].ideLotacao.toutacao     eSocial.evtTabLotacao       eSocial.evtTabLotacao.infoLotacao.[tipoOperacao].idedSLotacao.tpLatacao     eSocial.evtTabLotacao       eSocial.evtTabLotacao.infoLotacao.[tipoOperacao].idadosLotacao     fpasLotacao.fpasLotacao.fpasLotacao       eSocial.evtTabLotacao.infoLotacao.[tipoOperacao].idadosLotacao.fpasLotacao.fpasLotacao.codTercs     eSocial.evtTabLotacao.infoLotacao.[tipoOperacao].idadosLotacao.fpasLotacao.codTercs | Recibo         1.2.0000000111240169         Valor         10178583721000002021121415492935371         2         1         1         1.1.0         1         78593721         2         1         2021-03         01         515         0115                                                                                                    |

É possível definir alguns parâmetros (destacados em amarelo na imagem anterior):

- "Mostrar somente atributos alterados": quando selecionado mostra apenas os dados que tiveram alteração da ultima vez que foi alterado. Vale ressaltar que quando é uma inclusão de evento, este check vai ser ignorado, pois como é um registro novo, todos os atributos foram alterados (não existia e passou a existir).
- "Mostrar somente atributo com valor": quando selecionado oculta os atributos vazios/nulos.

Conforme mostrado na imagem, o sistema permite ainda visualizar os demais atributos dos eventos: clicando no botão "Expandir", que expandir todos os eventos listados, ou clicando no ícone > de cada registro na tabela, que neste caso irá expandir apenas o evento clicado.

| Registro - Dados                    |                                                               | AZ                                                                                                    |
|-------------------------------------|---------------------------------------------------------------|----------------------------------------------------------------------------------------------------|
| Tipo de Inscrição                   | Inscrição                                                     | Competincia<br>Consultar                                                                              |
| CNPD                                | *                                                             | ✓ 2021/09 Consultar                                                                                   |
|                                     |                                                               |                                                                                                    |
|                                     |                                                               |                                                                                                    |
| Detalhes do Evento                  |                                                               | ~/                                                                                                    |
| Evento S.2200 - Cadastrament        | to Inicial do Vinculo e Admissão/Ingresso de Trabalhador      |                                                                                                    |
| 3-2200 - Cadasiranien               | to micial do vinculo e Aumasao, ingresso de mabamator         |                                                                                                    |
| Fase: Integração                    | Consolidação     Envio     Assites     Consolidação     Envio |                                                                                                    |
| status: O Todos                     | C Aceitos C Erros                                             |                                                                                                    |
| Mostrar somente atributos alterados |                                                               | $\sim$                                                                                                |
| Filtrar                             | Evento Expandido                                              | (1) (2)                                                                                               |
|                                     |                                                               | Mostrar somente atributos com valor Expandir Exportar JSON Exportar CSV                               |
|                                     |                                                               |                                                                                                    |
| Identificador                       | Status                                                        |                                                                                                    |
| Mat. 8                              | Erro - Value cannot be null. Par                              | rrameter name: Campo obrigatório (eSocial.evtAdmissao.vinculo.cadini), porêm o valor recebido é nulo. |
| Atributo                            |                                                               | Valor                                                                                                 |
| trabalhador.cpfTrab                 |                                                               | 12345567890                                                                                           |
| trabalhador.nmTrab                  |                                                               | ZZZZZZZZ YY XXXXXXXXX WWWWWWWW                                                                        |
| trabalhador.sexo                    |                                                               | М                                                                                                    |
| trabalhador.racaCor                 |                                                               | 1                                                                                                    |
| trabalhador.estCiv                  |                                                               | 2                                                                                                    |
| trabalhador.grauInstr               |                                                               | 09                                                                                                    |
| trabalhador.nmSoc                   |                                                               |                                                                                                    |
| 2                                   |                                                               |                                                                                                    |
| 🔝 Relatório Dadoscsv 🔹 h 🕼 Re       | elatório Dadosjson                                            |                                                                                                    |

Os relatórios podem ser exportados para dois tipos de arquivos:

- 1. Arquivo json: por meio do botão "Exportar JSON", indicado na imagem pelo número 1;
- 2. Arquivo csv: por meio do botão "Exportar CSV", indicado na imagem pelo número 2.

OBS: Caso seja necessário apresentar a informação em outro layout ou até mesmo novos filtros, o relatório disponibiliza uma API onde retorna os dados igualmente apresentado.

#### 6.2. Relatório de Erros

Relatório que mostra os erros dos eventos que ocorreram na fase de integração, consolidação e envio.

Acesso através do menu: Relatórios > Erros.

|                                   |                        |                               |                                         |                   |                                        |                                          | e                                                    |
|-----------------------------------|------------------------|-------------------------------|-----------------------------------------|-------------------|----------------------------------------|------------------------------------------|------------------------------------------------------|
| A Dashboard                       | Durita Cours           |                               |                                         |                   |                                        |                                          |                                                      |
| Administrativo ~                  | Registro - Erros       |                               |                                         |                   |                                        |                                          | **                                                   |
| D Emonandarea                     | Tipo de Inscrição      |                               | Inscrição                               |                   |                                        | Competência                              |                                                      |
|                                   | CNPJ                   |                               | ✓ XX.XXX.XXXXXXXXXXXXXXXXXXXXXXXXXXXXXX | OX                | ~                                      | 2021/09                                  | Consultar                                            |
| Parametrização                    |                        |                               |                                         |                   |                                        |                                          |                                                      |
| Fluxo do Processo                 |                        |                               |                                         |                   |                                        |                                          |                                                      |
| Registro Evento                   | Detalhes dos Erros     | 1                             |                                         |                   |                                        |                                          | ~?                                                   |
| Relatórios ^                      |                        |                               |                                         |                   |                                        |                                          |                                                      |
| O. Dados                          | Evento                 | S-2200 - Cadastramento Inicia | al do Vínculo e Admissão/Ingresso d     | e Trabalhador 🖌 👻 |                                        |                                          |                                                      |
|                                   | Fase:                  | O Todos                       | <ul> <li>Integração</li> </ul>          | 🔿 Consolidação    | Envio                                  |                                          |                                                      |
| O Erros                           |                        | Filtrar                       |                                         |                   |                                        |                                          | 2                                                    |
| Exclusão de Eventos               |                        | http://                       |                                         |                   |                                        |                                          |                                                      |
| Reabertura Retroativa             |                        |                               |                                         |                   |                                        | Exportar JSO/                            | Expertar CSV Expander Cooligo Tobos C                |
|                                   | Identificador          |                               | Fase                                    |                   | Status                                 |                                          |                                                      |
|                                   | Mat. 8                 |                               | Consolidação                            |                   | Erro - Value cannot be null. Parameter | name: Campo obrigatório [eSocial.evtAdmi | ssao.vinculo.cadIni), porém o valor recebido é nulo. |
|                                   | Mat. 16                |                               | Consolidação                            |                   | Erro - Value cannot be null. Parameter | name: Campo obrigatório [eSocial.evtAdmi | ssao vinculo cadini), porém o valor recebido é nulo. |
|                                   | Mat. 17                |                               | Consolidação                            |                   | Erro - Value cannot be null. Parameter | name: Campo obrigatório [eSocial.evtAdmi | ssao.vinculo.cadinij, porém o valor recebido é nulo. |
|                                   | Mat. 67                |                               | Consolidação                            |                   | Erro - Value cannot be null. Parameter | name: Campo obrigatório (eSocial.evtAdmi | ssao.vinculo.cadinij, porém o valor recebido é nulo. |
|                                   | Mat. 106               |                               | Consolidação                            |                   | Erro - Value cannot be null. Parameter | name: Campo obrigatório [eSocial.evtAdmi | ssao vinculo cadini), porém o valor recebido é nulo. |
|                                   | Mat. 124               |                               | Consolidação                            |                   | Erro - Value cannot be null. Parameter | name: Campo obrigatório [eSocial.evtAdmi | ssao vinculo.cadini], porém o valor recebido é nulo. |
|                                   | Mat. 145               |                               | Consolidação                            |                   | Erro - Value cannot be null. Parameter | name: Campo obrigatório [eSocial.evtAdmi | ssao.vinculo.cadinij, porém o valor recebido é nulo. |
|                                   | Mat. 147               |                               | Consolidação                            |                   | Erro - Value cannot be null. Parameter | name: Campo obrigatório [eSocial.evtAdmi | ssao.vinculo.cadini], porém o valor recebido é nulo. |
|                                   | Mat. 153               |                               | Consolidação                            |                   | Erro - Value cannot be null. Parameter | name: Campo obrigatório (eSocial.evtAdmi | ssao.vinculo.cadini], porém o valor recebido é nulo. |
|                                   | Mat. 174               |                               | Consolidação                            |                   | Erro - Value cannot be null. Parameter | name: Campo obrigatório (eSocial.evtAdmi | ssao vinculo cadini), porém o valor recebido é nulo. |
|                                   | Mat. 193               |                               | Consolidação                            |                   | Erro - Value cannot be null. Parameter | name: Campo obrigatório [eSocial.evtAdmi | ssao.vinculo.cadini], porém o valor recebido é nulo. |
| 2                                 | _1_                    |                               |                                         |                   |                                        |                                          |                                                      |
|                                   | Deleticie Fores 3 inte |                               |                                         |                   |                                        |                                          |                                                      |
| au renacorio erros - 2, .csv ^ 6J | renesorio Erros - 2350 |                               |                                         | 0                 |                                        |                                          |                                                      |

Pode ocorrer de em um mesmo evento ocorra diversos erros de dados, neste caso existe a possibilidade de expandir os erros clicando no botão "Expandir". Porém quando um registro tiver somente um erro, vai ser mostrado o erro diretamente na coluna de status.

Em alguns casos de erro, principalmente na fase de envio, é retornado um código de erro do portal do eSocial, neste caso existe um filtro "Código" pelo qual é possível filtrar apenas determinado código. O objetivo deste filtro é facilitar o usuário a visualizar apenas um determinado erro, podendo assim disponibilizar para as áreas responsáveis.

Assim como na tela de Relatório de Dados, o sistema permite exportá-los para dois tipos de arquivos:

- 1. Arquivo json: por meio do botão "Exportar JSON", indicado na imagem pelo número 1;
- 2. Arquivo csv: por meio do botão "Exportar CSV", indicado na imagem pelo número 2.

OBS: Caso seja necessário apresentar a informação em outro layout ou até mesmo novos filtros, o relatório disponibiliza uma API onde retorna os dados igualmente apresentado.

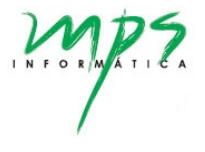